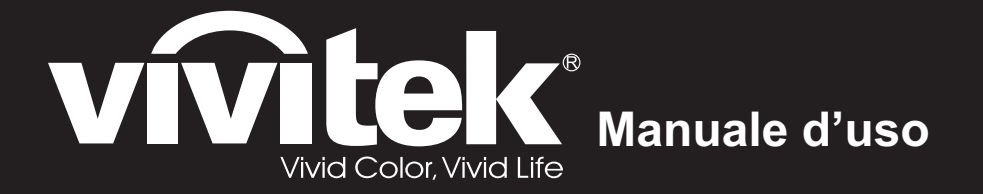

# DX761Z-UST DW763Z-UST DH765Z-UST Series

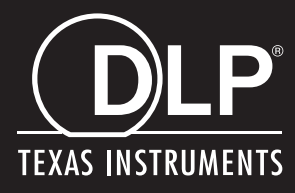

# **Avviso FCC**

Questa attrezzatura è stata collaudata e trovata conforme ai limiti di un apparecchio digitale di Classe B, in conformità alla parte 15 delle Normative FCC. Questi limiti sono designati a fornire una protezione ragionevole da interferenze dannose in un'installazione privata. Questa attrezzatura genera, utilizza e può emanare energia di frequenza radio e, se non è installata ed utilizzata in accordo alle istruzioni date, può causare interferenze dannose alle comunicazioni radio. Non si garantisce, tuttavia, che non si verifichino interferenze in un'installazione particolare. Se questa attrezzatura provoca interferenze dannose alla ricezione radio o televisiva, che possono essere determinate accendendo o spegnendo l'attrezzatura, l'utente è incoraggiato a cercare di correggere l'interferenza adottando una o più delle seguenti misure:

- · Riorientare o riposizionare l'antenna di ricezione
- Aumentare la distanza tra l'attrezzatura ed il ricevitore
- Collegare l'attrezzatura ad una presa di corrente che si trova su un circuito elettrico diverso da quello a cui è collegata l'antenna
- Per l'assistenza, rivolgersi al rivenditore o ad un tecnico radio/TV specializzato.

Questo prodotto è conforme alla Parte 15 delle Norme FCC. Il funzionamento è soggetto alle seguenti due condizioni:

- 1. Questo dispositivo non può provocare interferenze dannose; e
- 2. Questo dispositivo deve accettare tutte le interferenze che possono provocare operazioni indesiderate.

### Istruzioni per la sicurezza

Leggere tutte le istruzioni che seguono prima di usare il proiettore e conservare queste istruzioni per usi futuri.

- Leggere le istruzioni Tutte le istruzioni di sicurezza ed operative devono essere lette prima di far funzionare il prodotto.
- 2. Note e Avvisi Bisogna attenersi a tutte le avvertenze contenute nelle istruzioni operative.
- 3. Pulizia

Scollegare il proiettore dalla presa a muro prima della pulizia. Usare un panno morbido inumidito per pulire le coperture del proiettore. Non usare detergenti liquidi o spray.

4. Accessori

Non collocare questo prodotto su di un carrello, supporto o tavolo instabile. Il prodotto potrebbe cadere, provocando gravi danni al prodotto.

Tenere lontano dalla portata dei bambini i sacchetti di plastica (che proteggono il proiettore, gli accessori e le parti optional) perché possono provocare la morte per soffocamento. Prestare particolare attenzione ai bambini più piccoli.

5. Ventilazione

Il proiettore è dotato di fori di ventilazione che servono come prese d'aria e come uscite o scarichi dell'aria.

Non bloccare né collocare alcun oggetto vicino a queste fessure, diversamente il calore si accumulerà all'interno del proiettore, provocando il deterioramento dell'immagine o danni al proiettore.

6. Alimentazione

Controllare la tensione operativa dell'unità sia identica a quella dell'alimentazione elettrica locale.

7. Riparazioni

Non tentare di aggiustare da soli il proiettore. Rivolgersi a personale qualificato per tutti i tipi di riparazione.

8. Pezzi di ricambio

Quando è necessario sostituire delle parti, assicurarsi che i ricambi siano specificati dal produttore. Le sostituzioni non autorizzate possono provocare incendi, scariche elettriche o altri pericoli.

9. Condensamento dell'umidità

Non usare mai questo proiettore subito dopo averlo spostato da un ambiente freddo ad uno caldo. Quando il proiettore è soggetto a questi cambi di temperatura, sull'obiettivo e su parti interne cruciali si può formare della condensa. Per impedire possibili danni, non usare il proiettore per almeno 2 ore quando avviene un repentino o estremo cambio di temperatura.

### Note sul cavo di alimentazione CA

Il cavo d'alimentazione deve soddisfare i requisiti del paese in cui è usato il proiettore. Usando le illustrazioni che seguono, controllare il tipo di spina ed accertarsi che sia usato il cavo d'alimentazione appropriato. Se il cavo d'alimentazione fornito in dotazione non corrisponde alla presa di corrente, rivolgersi al rivenditore. Questo proiettore è attrezzato con una spina di tipo con messa a terra. Assicurarsi che la presa sia adatta per la spina. Non sopprimere lo scopo di sicurezza di questa spina con messa a terra. Si raccomanda di usare attrezzature d'origine video dotate di spine con messa a terra per prevenire l'interferenza dei segnali a causa delle fluttuazioni della tensione.

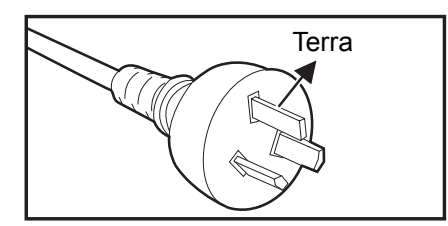

Per Australia e Cina Continentale

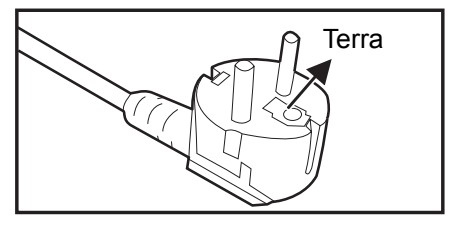

Per l'Europa Continentale

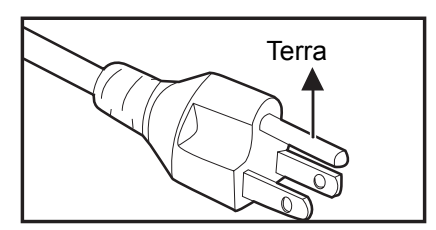

Per gli U.S.A. ed il Canada

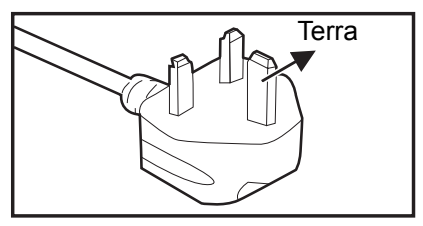

Per il Regno Unito

# Sommario

| Introduzione                                          | 5        |
|-------------------------------------------------------|----------|
| Caratteristiche del proiettore                        | 5        |
| Contenuti della confezione                            | 6        |
| Descrizione del prodotto                              | 7        |
| Installazione                                         | 11       |
| Collegamento al proiettore                            | 11       |
| Accensione e spegnimento del proiettore               | 13       |
| Regolazione dell'altezza del proiettore               | 14       |
| Regolazione della messa a fuoco del proiettore        | 14       |
| Regolazione delle dimensioni dell'immagine proiettata | 15       |
| Controlli utente                                      | 17       |
| Pannello di controllo e telecomando                   | 17       |
| Protezione del proiettore                             | 23       |
| Blocco dei tasti di controllo                         | 24       |
| Impostazione del timer della presentazione            | 25       |
| Uso del projettore in modalità Standby                |          |
| Manu OSD (On Sereen Dianlay)                          | 20<br>20 |
| Struttura del menu                                    | 20<br>29 |
| Utilizzo delle funzioni di rete                       |          |
| Manutenzione                                          |          |
| Pulizia della copertura del projettore                |          |
| Snecifiche                                            | 51       |
| Dimensioni                                            | 52       |
| Installazione su soffitto                             |          |
| Appendici                                             |          |
| Messaggi degli indicatori LED                         | 53       |
| Modalità compatibili                                  | 54       |
| Risoluzione dei problemi                              |          |
| Comandi RS-232 e Configurazione                       | 59       |

# Introduzione

### Caratteristiche del proiettore

Il proiettore integra un motore di proiezione ottica ad alte prestazioni ed un design semplice per fornire alta affidabilità e facilità d'uso.

Il proiettore mette a disposizione le seguenti funzioni:

- Sorgente luminosa laser-fosforo priva di sostituzione
- Obiettivo di proiezione UST (Ultra-Short Throw) che garantisce immagini di grandi dimensioni da distanze brevi di proiezione
- Input HDMI x 2
- Correzione 2D per una facile rettifica della distorsione orizzontale e verticale
- Reg. ang. permette di regolare i quattro angoli dell'immagine proiettata
- La funzione Risparmio energetico diminuisce il consumo di potenza della lampada fino al 30% quando non è rilevato alcun segnale di input per un determinato periodo di tempo.
- Timer presentazione per un migliore controllo del tempo durante le presentazioni
- Funzione 3D Blu-Ray supportata
- Funzione Spegnimento rapido selezionabile
- Gestione colori consente la regolazione del colore in base alle proprie preferenze
- Correzione di Tipo di schermo consente la proiezione su superfici di vari colori predefiniti
- Ricerca automatica rapida che velocizza il processo di rilevamento del segnale
- La funzione HDMI CEC (Consumer Electronics Control) consente l'operazione di accensione/spegnimento sincronizzata dell'alimentazione tra il proiettore e un lettore DVD compatibile CEC collegato all'ingresso HDMI del proiettore

🕝 Nota

- Le informazioni di questo Manuale sono soggette a modifiche senza preavviso.
- La riproduzione, il trasferimento o la copia, parziale o totale di questo documento è vietata senza consenso scritto.

### Contenuti della confezione

Assicurarsi che la confezione del proiettore contenga tutti i seguenti componenti:

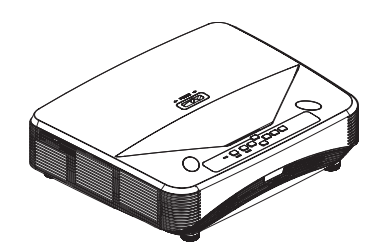

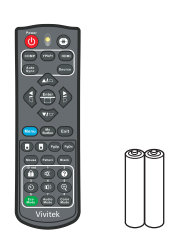

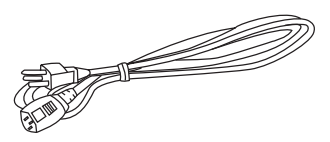

Proiettore

Telecomando (IR) e batterie ( 2 x AAA)

Cavo d'alimentazione

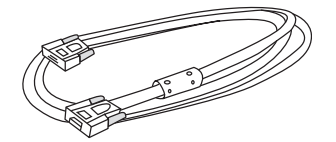

Cavo VGA (D-SUB a D-SUB)

Manuale su CD

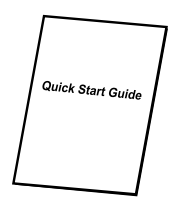

Guida rapida

🕝 Nota

- Se uno o più componenti manca o è danneggiato, mettersi immediatamente in contatto con il rivenditore.
- Per garantire la massima protezione del prodotto, conservare il cartone e i materiali di imballaggio originali e reimballare l'apparecchio nello stesso modo in cui è stato confezionato in fabbrica per spedirlo.

# Descrizione del prodotto

### Veduta del proiettore

Anteriore e superiore

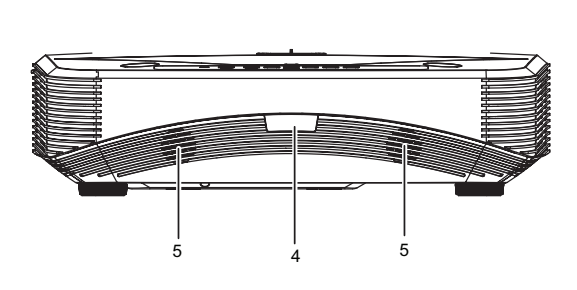

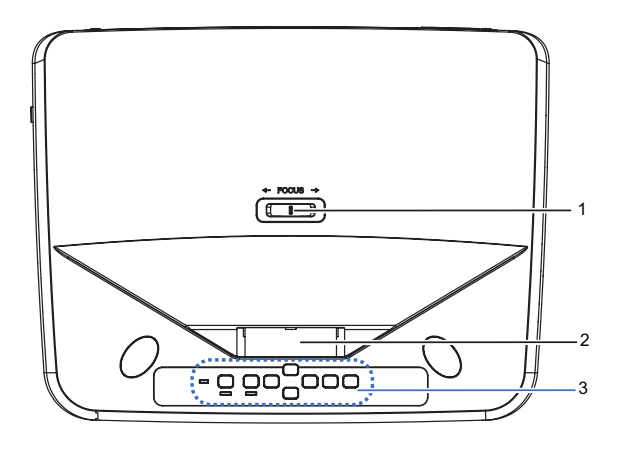

- 1. Interruttore messa a fuoco
- 3. Pannello di controllo
- 5. Altoparlante

#### Inferiore e laterale

- 2. Obiettivo
- 4. Sensore IR telecomando

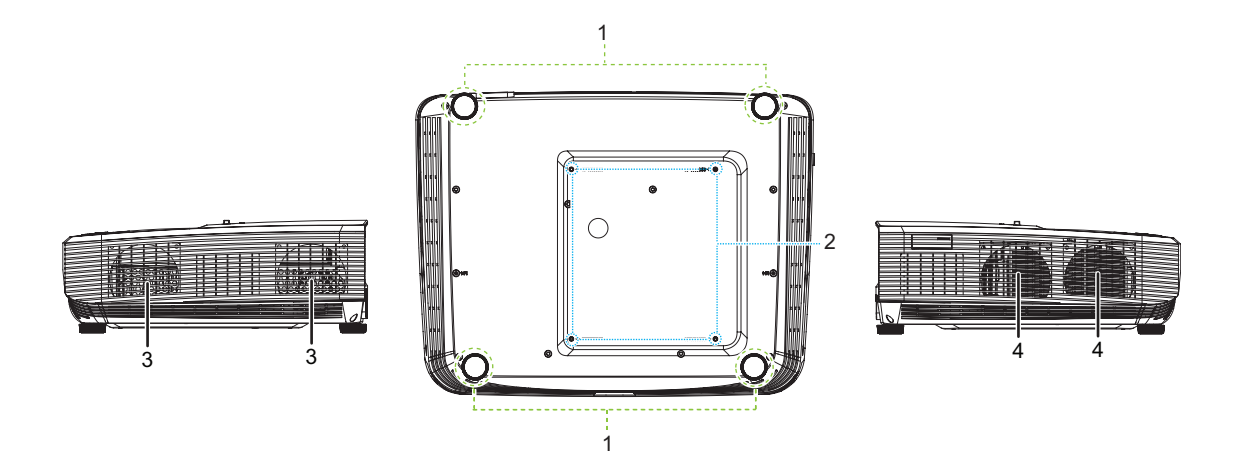

- 1. Piedino di regolazione
- 3. Fori di ventilazione (scarico dell'aria)
- 2. Fori per montaggio a soffitto
- 4. Fori di ventilazione (presa dell'aria)

#### Posteriore

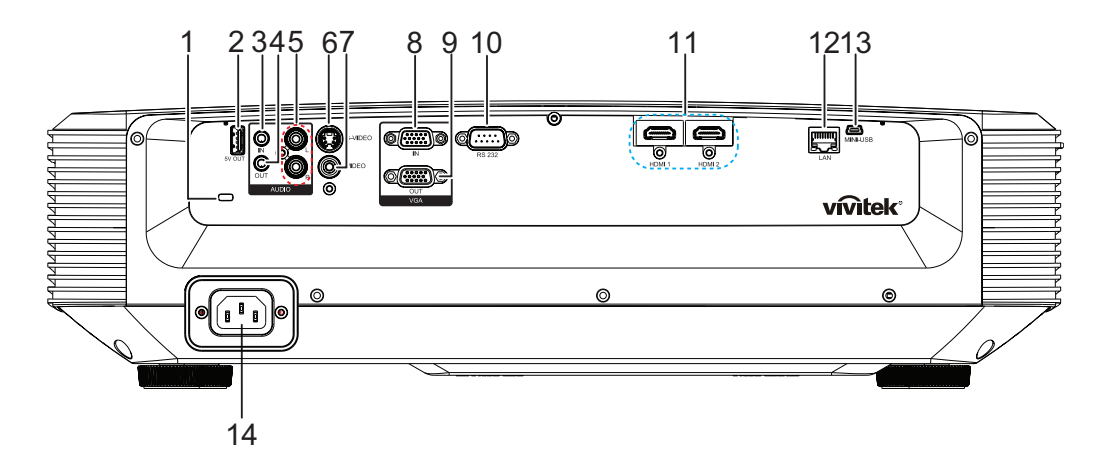

- 1. Sistema antifurto Kensington
- 3. Connettore input audio
- 5. Connettore input audio (L/R)
- 7. Connettore input video
- 9. Connettore output segnale RGB
- 11. Connettore input HDMI 1/HDMI 2
- 13. Connettore Mini-USB per l'assistenza

- 2. Uscita 5V per il caricamento
- 4. Connettore output audio
- 6. Connettore input S-Video
- 8. Connettore input segnale RGB (PC) / video a componenti (YPbPr/ YCbCr)
- 10. Porta controllo RS232
- 12. Connettore input RJ45 LAN
- 14. Connettore cavo d'alimentazione AC

#### 🕝 Nota

- Questo proiettore può essere usato con un supporto per l'installazione su soffitto. Che non è incluso nella confezione.
- Rivolgersi al rivenditore per informazioni su come installare il proiettore sul soffitto.

### Pannello di controllo

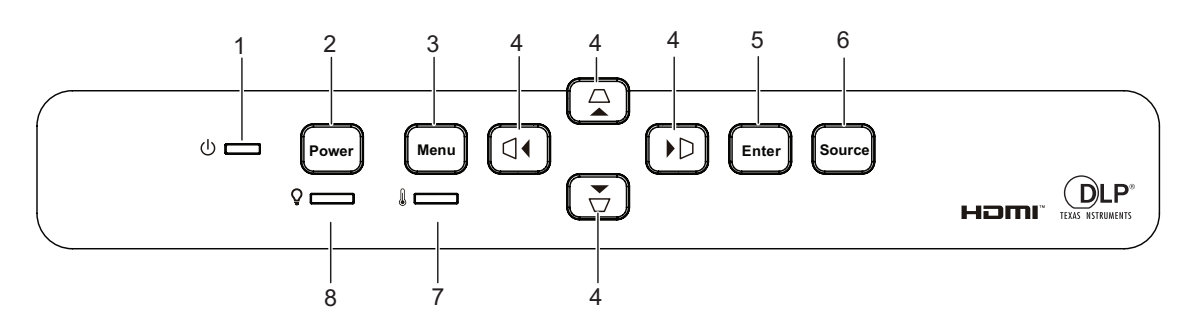

- 1. LED indicatore d'alimentazione
- 3. Tasto Menu

- 2. Tasto Power
- △/▽/ □/ □ tasti di correzione distorsione verticale e orizzontale
   ▲/▼/ ◄/ ► quattro tasti direzionali e di selezione

- 5. Tasto Enter
- 7. LED temperatura

- 6. Tasto Source
- 8. LED lampada

### **Telecomando**

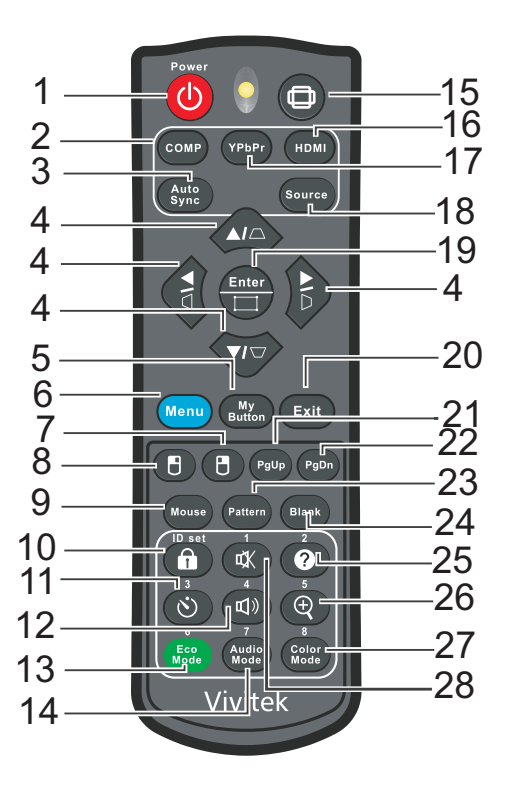

- 1. Power
- 3. Auto Sync

5. My Button

13. Eco Mode

15. Rapporto

21. Pagina su

23. Pattern

25. Guida

17. YPbPr

9. Mouse

11. Timer

7. Tasto destro del mouse

19. Enter/Regolazione angoli

2. Computer

- 4.  $\Box / \Box / \Box / \Box$  tasti di correzione distorsione verticale e orizzontale  $\land / \checkmark / \checkmark / \checkmark / \checkmark$  guattro tasti direzionali e di selezione
- 6. Menu
- 8. Tasto sinistro del mouse
- 10. Blocco/ID Set
- 14. Audio Mode
- 16. HDMI
- 18. Source
- 20. Exit
- 22. Pagina giù
- 24. Blank
- 26. Ingrandimento

27. Color Mode

28. Mute

- 12. Volume

# Installazione

# Collegamento al proiettore Collegamento al Computer/Notebook

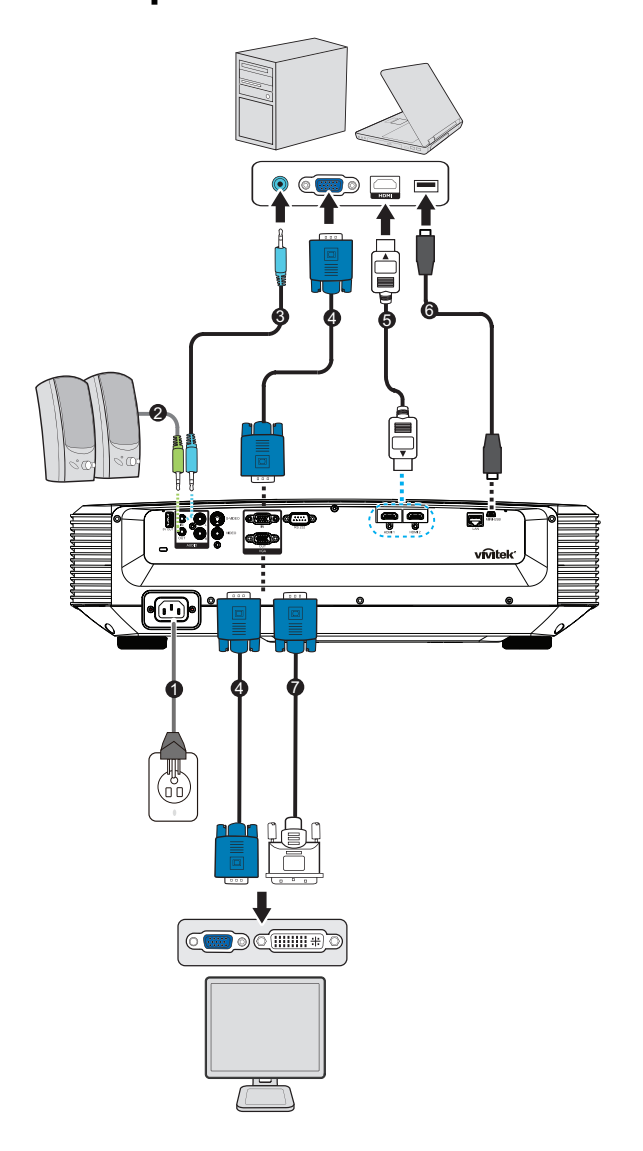

- 1. Cavo d'alimentazione
- 3. Cavo input audio
- 5. Cavo HDMI
- 7. Cavo VGA (D-Sub) a HDTV (RCA)
- 2. Cavo output audio
- 4. Cavo VGA (D-Sub a D-Sub)
- 6. Cavo Mini-USB

### Collegamento a origini video

Lettore DVD, lettore Blu-ray, decodificatore, ricevitore HDTV

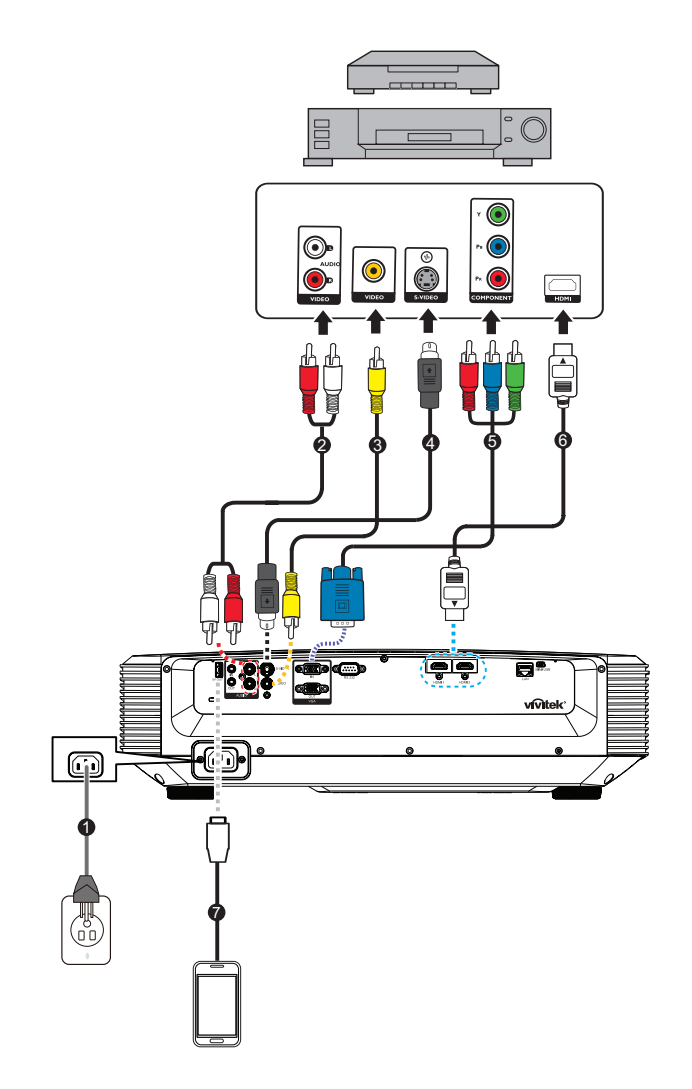

- 1. Cavo d'alimentazione
- 3. Cavo video composito
- 5. Cavo 3 RCA a mini D-sub 15 pin
- 7. Cavo USB per il caricamento del dispositivo
- 2. Cavo audio (L/R)
- 4. Cavo S-Video
- 6. Cavo HDMI

### Accensione e spegnimento del proiettore

### Accensione del proiettore:

- 1. Collegare il cavo d'alimentazione ed i cavi segnale delle periferiche.
- 2. Premere () per accendere il proiettore.
  - Il proiettore impiega un minuto per riscaldarsi.
  - Se il proiettore è ancora caldo in seguito all'attività precedente, prima di accendere la lampada si avvierà la ventola di raffreddamento per circa 60 secondi.
- 3. Accendere la propria origine (computer, Notebook, lettore DVD, eccetera).
  - Se si collegano simultaneamente più origini al proiettore, premere il tasto **Source** per selezionare il segnale voluto, oppure premere il tasto del telecomando del segnale voluto.
  - Se il rpoiettore non rileva un segnale valido, continua ad essere visualizzato il messaggio "Nessun segnale".
  - Assicurarsi che la funzione **Origine automatica** del menu **Origine** sia impostata su **Attiva** se si vuole che il proiettore cerchi automaticamente i segnali.

### Avviso

- Non guardare mai all'interno dell'obiettivo quando la luce è accesa. Diversamente si possono subire lesioni alla vista.
- Questo unto focale concentra alta temperatura. Non collocarvi vicino nessun oggetto per evitare possibili incendi.

### Spegnimento del proiettore:

- 1. Premere il tasto () per spegnere la luce. Sullo schermo apparirà il messaggio "Spegnere? Premere di nuovo il tasto d'alimentazione".
- 2. Premere di nuovo 🕁 per confermare.
  - II LED d'alimentazione inizia a lampeggiare ed il proiettore accede alla modalità di standby.
  - Per riaccendere il proiettore, è necessario attendere finché il ciclo di raffreddamento è terminato ed il proiettore ha avuto accesso alla modalità di standby. Una volta in modalità di standby, premere o per riaccendere il proiettore.
- 3. Scollegare il cavo d'alimentazione dalla presa di corrente e dal proiettore.
- 4. Non riaccendere il proiettore immediatamente dopo lo spegnimento.

### Regolazione dell'altezza del proiettore

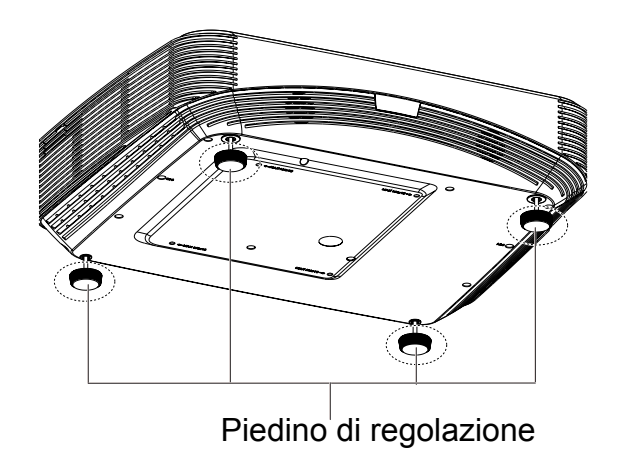

Il proiettore è dotato di 4 piedini di regolazione per regolare l'altezza dell'immagine. Per sollevare o abbassare l'immagine, girare il piedino di regolazione per regolare l'altezza.

#### 🕝 Nota

 Per evitare di danneggiare il proiettore, assicurarsi che il piedino di regolazione sia inserito completamente nel suo alloggio prima di mettere il proiettore nella sua custodia protettiva.

### Regolazione della messa a fuoco del proiettore

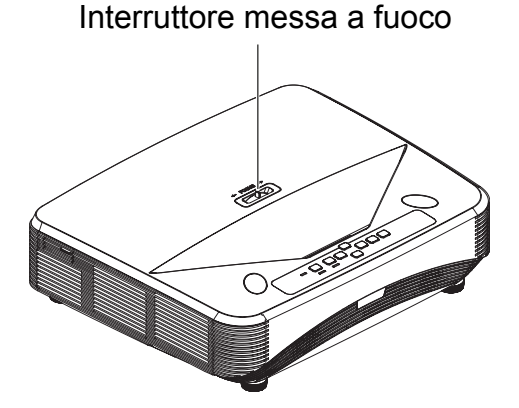

Per mettere a fuoco l'immagine far scorrere l'interruttore di messa a fuoco finché l'immagine è chiara.

- Serie proiezione standard (1080p): Il proiettore metterà a fuoco a distanze comprese tra 407,2 e 779,8 millimetri calcolati a partire dal centro dell'obiettivo.
- Serie proiezione standard (WXGA): Il proiettore metterà a fuoco a distanze comprese tra 407,2 e 779,8 millimetri calcolati a partire dal centro dell'obiettivo.
- Serie proiezione standard (XGA): Il proiettore metterà a fuoco a distanze comprese tra 407,2 e 779,8 millimetri calcolati a partire dal centro dell'obiettivo.

# Regolazione delle dimensioni dell'immagine proiettata

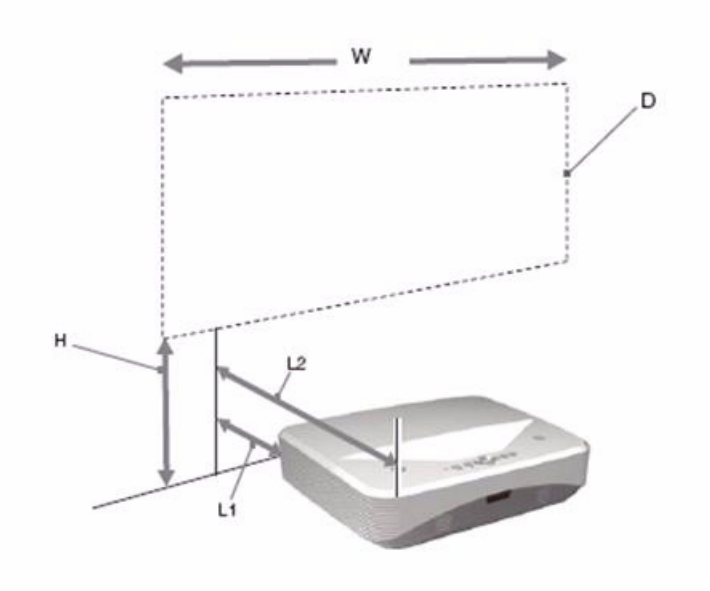

L1: Distanza da una superficie di proiezione alla parte posteriore dell'unità

L2: Distanza da una superficie di proiezione alla parte anteriore dell'unità

D: Dimensioni immagine proiettata

H: Distanza dal pavimento alla parte inferiore dell'immagine proiettata

#### 1080p (16:9)

| Dimensioni immagine proiettata |                        | Distanza d'installazione |                                                                                          |       |  |  |
|--------------------------------|------------------------|--------------------------|------------------------------------------------------------------------------------------|-------|--|--|
| Diagonale<br>(D)               | Larghezza x<br>altezza | Altezza<br>inferiore (H) | I) Da una superficie di proiezione alla parte posteriore dell'unità L1 frontale dell'uni |       |  |  |
| pollici                        | m x m                  | mm                       |                                                                                          |       |  |  |
| 80                             | 1,77 x 0,99            | 281,8                    | 41,4                                                                                     | 431,4 |  |  |
| 105                            | 2,32 x 1,3             | 340,2                    | 174,5                                                                                    | 564,5 |  |  |
| 125                            | 2,77 x 1,56            | 386,9                    | 281,0                                                                                    | 671,0 |  |  |
| 150                            | 3,32 x 1,87            | 445,2                    | 414,0                                                                                    | 804,0 |  |  |

#### WXGA (16:10)

| Dimensioni immagine proiettata |                        | Distanza d'installazione |                                                                                                    |       |  |  |
|--------------------------------|------------------------|--------------------------|----------------------------------------------------------------------------------------------------|-------|--|--|
| Diagonale<br>(D)               | Larghezza x<br>altezza | Altezza<br>inferiore (H) | Da una superficie di<br>proiezione alla parte<br>posteriore dell'unità L1Da una superficie di<br>proiezione alla parte<br>frontale dell'unità L |       |  |  |
| pollici                        | m x m                  | mm                       |                                                                                                    |       |  |  |
| 80                             | 1,72 x 1,08            | 254,7                    | 41,4                                                                                                    | 431,4 |  |  |
| 105                            | 2,26 x 1,41            | 305,2                    | 174,5                                                                                                    | 564,5 |  |  |
| 125                            | 2,69 x 1,68            | 345,6                    | 281,0                                                                                                    | 671,0 |  |  |
| 150                            | 3,23 x 2,02            | 396,1                    | 414,0                                                                                                    | 804,0 |  |  |

### XGA (4:3)

| Dimensioni immagine proiettata |                        | Distanza d'installazione |                                                                                                    |       |  |  |
|--------------------------------|------------------------|--------------------------|----------------------------------------------------------------------------------------------------|-------|--|--|
| Diagonale<br>(D)               | Larghezza x<br>altezza | Altezza<br>inferiore (H) | Da una superficie di<br>proiezione alla parte<br>posteriore dell'unità L1Da una superficie di<br>proiezione alla parte<br>frontale dell'unità L2 |       |  |  |
| pollici                        | m x m                  | mm                       |                                                                                                    |       |  |  |
| 80                             | 1,63 x 1,22            | 306,7                    | 76,2                                                                                                    | 466,2 |  |  |
| 105                            | 2,13 x 1,6             | 373,2                    | 214,3                                                                                                    | 604,3 |  |  |
| 125                            | 2,54 x 1,91            | 427,5                    | 324,8                                                                                                    | 714,8 |  |  |
| 150                            | 3,05 x 2,29            | 494,0                    | 463,0                                                                                                    | 853,0 |  |  |

• Queste tabelle sono solo di riferimento per l'utente.

# Controlli utente

### Pannello di controllo e telecomando

### Pannello di controllo

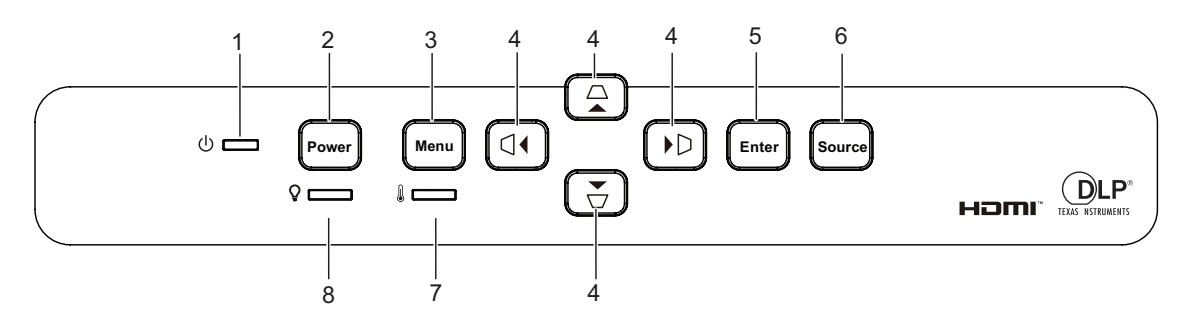

1. () LED indicatore d'alimentazione Fare riferimento ala sezione "Messaggi dei LED".

#### 2. Power

Accende e spegne il proiettore.

#### 3. Menu

Visualizza o fa uscire dai menu OSD.

 △/▽/ □/ □ tasti di correzione distorsione verticale e orizzontale Correzione manuale delle immagini distorte come risultato di una proiezione inclinata.

▲/▼/ ◀/ ► quattro tasti direzionali e di selezione

Seleziona le voci di menu desiderate ed effettua le regolazioni.

#### 5. Enter

Attiva la voce del menu OSD (On Screen Display) selezionata.

#### 6. Source

Visualizza la barra di selezione dell'origine.

#### 7. **LED temperatura**

Fare riferimento ala sezione "Messaggi dei LED".

#### 8. Q LED lampada

Fare riferimento ala sezione "Messaggi dei LED".

### Telecomando

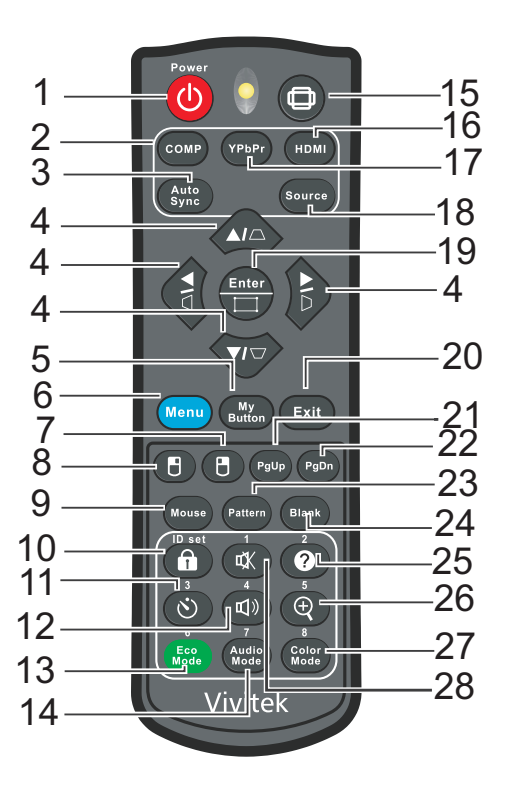

#### 1. () Power

Accende e spegne il proiettore.

#### 2. Computer

Visualizza il segnale del computer.

#### 3. Auto Sync

Determina automaticamente le migliori temporizzazioni dell'immagine visualizzata.

**4.** *□I□I∪I□I□I□I∪I□I□I□I∪I□I□I□I∪I□I□I□I∪I□I∪I□I∪I□I∪I□I∪I∪I∪I∪I∪I∪I∪I∪I∪I∪I∪I∪I∪I∪I∪I∪I∪I∪I∪I∪I∪I∪I∪I∪I∪I∪I∪I∪I∪I∪I∪I∪U∪U∪U∪U∪U∪U∪U∪U∪U∪U∪U∪U∪U∪U∪U∪U∪U∪U∪U∪U∪U∪U∪U∪U∪U∪U∪U∪U∪U∪U∪U∪U∪U∪U∪U∪U∪U∪U∪U∪U∪U∪U∪U∪U∪U∪U∪U∪U∪U∪U∪U∪U∪U∪U∪U∪U∪U∪U∪U∪U∪U∪U∪U∪U∪U∪U∪U∪U∪U∪U∪U∪U∪U∪U∪U∪U∪U∪U∪U∪U∪U∪U∪U∪U∪U∪U∪U∪U∪U∪U∪U∪U∪U∪U∪U∪U∪U∪U∪U∪U∪U∪U∪U∪U∪U∪U∪U∪U∪U∪U∪U∪UUU∪UUUUU<i>* 

▲/▼/ ◀/ ▶ quattro tasti direzionali e di selezione

Seleziona le voci di menu desiderate ed effettua le regolazioni.

#### 5. My Button

Tasto definibile dall'utente per funzioni personalizzate.

#### 6. Menu

Visualizza i menu OSD (On-Screen Display).

#### 7. 🖪 (Tasto destro del mouse)

Esegue la funzione del tasto destro del mouse quando è attivata la modalità mouse.

#### 8. 🖪 (Tasto sinistro del mouse)

Esegue la funzione del tasto sinistro del mouse quando è attivata la modalità mouse.

#### 9. Mouse

Cambia tra la modalità normale e mouse.

#### 10. 🔒 (Blocco/ID Set)

Blocco: Attiva o disattiva il blocco dei tasti del pannello. Impostazione ID: Nessuna funzione.

#### 11. 🖄 (Timer)

Attiva il menu OSD P-Timer.

#### 12. 🕬 (Volume)

Visualizza il menu di regolazione del volume.

#### 13. Eco Mode

Cambia la modalità della lampada tra Normale e Eco.

#### 14. Audio Mode

Cambia la modalità audio tra Video, Riconoscimento vocale e Intrattenimento.

#### 15. 🗇 (Proporzioni)

Seleziona il rapporto dello schermo.

#### 16. HDMI

Cambia il segnale HDMI tra HDMI1 e HDMI2.

#### 17. YPbPr

Nessuna funzione

#### 18. Source

Visualizza la barra di selezione dell'origine.

#### 19. Enter/ 🖂 (Regolazione angoli)

Attiva la voce del menu OSD (On Screen Display) selezionata.

Visualizza la pagina Reg. ang.

#### 20. Exit

Torna al menu OSD precedente, esce e salva le impostazioni del menu.

#### 21. PgUp (Pagina su)

Esegue la funzione pagina su quando è attivata la modalità mode.

#### 22. PgDn (Pagina giù)

Esegue la funzione pagina giù quando è attivata la modalità mouse.

#### 23. Pattern

Visualizza il pattern di test integrato.

#### 24. Blank

Nasconde l'immagine su schermo.

#### 25. @ (Guida)

Visualizza il menu della Guida.

#### **26**. ⊕ (Ingrandimento)

Visualizza la barra dello zoom che ingrandisce o riduce le dimensioni dell'immagine proiettata.

#### 27. Color Mode

Consente di selezionare la modalità di impostazione dell'immagine.

#### 28. 🕸 (Disattiva audio)

Attiva o disattiva l'audio del proiettore.

#### Uso del telecomando

La capacità di controllare il computer usando il telecomando permette una maggiore flessibilità quando si eseguono le presentazioni.

- Collegare il proiettore al PC o notebook tramite un cavo USB prima di usare il telecomando al posto del mouse del computer. Fare riferimento ala sezione "Installazione" a pagina 11 per i dettagli.
- 2. Impostare il segnale d'input su VGA IN.
- 3. Premere il tasto Mouse del telecomando per passare dalla modalità normale alla modalità mouse. Sullo schermo appare un'icona che indica l'attivazione della modalità mouse.
- 4. Eseguire le azioni mouse volute usando il telecomando.
  - Premere ▲/ ▼/ ◀/▶ per spostare il cursore sullo schermo.
  - Clic tasto sinistro: premere 🖪.
  - Clic tasto destro: premere 🖪.
  - Premere i tasti Page Up/Page Down per controllare i comandi pagina su/giù del programma software di visualizzazione (del PC collegato) (come Microsoft PowerPoint).
  - Per tornare alla modalità normale, premere di nuovo il tasto **Mouse** oppure qualsiasi altro tasto, fatta eccezione per i tasti che svolgono le funzioni mouse.

#### Installazione delle batterie

 Aprire il coperchio dello scomparto batterie facendolo scorrere nella direzione mostrata.

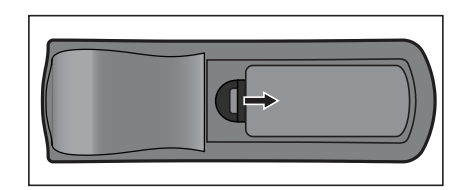

2. Installare le batterie come indicato nella stampigliatura all'interno dello scomparto.

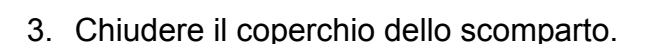

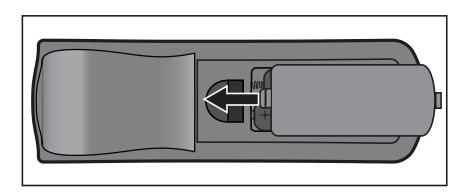

### Attenzione

- C'è il rischio di esplosione se la batteria è sostituita con una di tipo non corretto.
- Smaltire le batterie usate secondo le istruzioni.
- Assicurarsi che i terminali più e meno siano allineati correttamente quando si installano le batterie.

#### 🕝 Nota

- Tenere le batterie lontane dalla portata dei bambini.
- Rimuovere le batterie dal telecomando quando non è usato per periodi prolungati.
- Non ricaricare le batterie o esporle a fiamme o acqua.
- Non smaltire le batterie insieme ai rifiuti normali domestici. Smaltire le batterie usate osservando le leggi locali.
- C'è pericolo d'esplosioni se le batterie sono sostituite in modo scorretto. Sostituire solamente con lo stesso tipo di batteria raccomandato dal produttore.
- Le batterie non devono stare vicino al fuoco o all'acqua; conservarle in un luogo buio, fresco e asciutto.
- Se si sospetta che le batterie perdano, pulire le perdite e sostituire con batterie nuove. Se le perdite entrano in contatto con il corpo o con gli indumenti, sciacquare immediatamente con abbondante acqua.

#### Funzionamento del telecomando

Puntare il telecomando verso il sensore IR del proiettore e premere un tasto.

• Azionare il proiettore dalla parte anteriore.

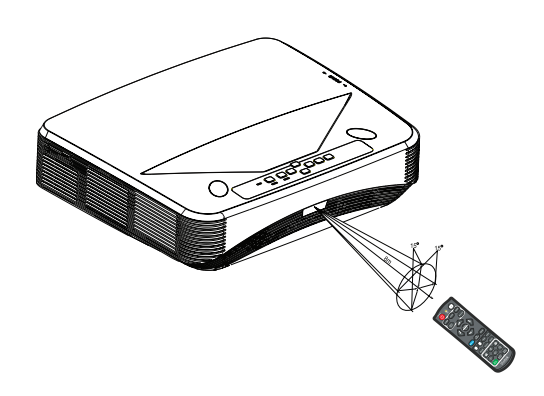

#### 🕝 Nota

- Il telecomando potrebbe non funzionare se il sensore sul proiettore è illuminato in modo diretto dalla luce del sole oppure da altra sorgente luminosa forte, come una luce fluorescente.
- Usare il telecomando da una posizione in cui il sensore sia visibile.
- Non fare cadere o far subire impatti al telecomando.
- Tenere il telecomando lontano da luoghi estremamente caldi o umidi.
- Non bagnare il telecomando né collocarvi sopra oggetti bagnati.
- Non smontare il telecomando.

## Protezione del proiettore

### Impostazione di una password

- 1. Aprire il menu OSD ed andare al menu **Impost. 2** > **Avanzate** > **Impostaz. protezione**. Premere **Enter**. È visualizzata la pagina **Impostaz. protezione**.
- 2. Evidenziare Modifica password e poi premere Enter.
- 3. Premere i tasti freccia per immettere la password a sei cifre desiderata.
- 4. Confermare la nuova password inserendo di nuovo la nuova password.
- Tornare al menu Impost. 2 > Avanzate > Impostaz. protezione > Blocco accensione e premere Enter. Viene richiesto di immettere la password. Dopo avere impostato la password, il menu OSD torna a Blocco accensione. Selezionare Attiva premendo il tasto ◄/►.
- 6. Premere il tasto Menu/Exit per uscire dal menu OSD.

### Accesso alla procedura di richiamo della password

Se la funzione password è attivata, sarà chiesto di inserire la password di sei cifre ogni volta che si accende il proiettore.

- 1. Se si inserisce una password non corretta per 5 volte di seguito, il proiettore visualizza un codice numerico sullo schermo quando si preme il tasto automatico per 3-5 secondi.
- 2. Annotare il numero e spegnere il proiettore.
- 3. Rivolgersi al Centro assistenza per decodificare il numero. Potrebbe essere richiesto di fornire la prova d'acquisto per verificare che non si tratti di utenti non autorizzati.

### Cambiare la password

- Aprire il menu OSD, andare al menu Impost. 2 > Avanzate > Impostaz. protezione > Modifica password e premere Enter.
- 2. Inserire la vecchia password.
  - Se la password è corretta, è visualizzato il messaggio **"INSERISCI NUOVA PASSWORD"**.
  - Se la password non è corretta, è visualizzato il messaggio d'errore password, quindi è visualizzato il messaggio "INSERISCI PASSWORD ATTUALE" per riprovare. Premere Menu/Exit per annullare la modifica o provare un'altra password.
- 3. Inserire una nuova password.
- 4. Confermare la nuova password inserendo di nuovo la nuova password.
- 5. L'assegnazione della nuova password al proiettore è riuscita correttamente. Alla successiva accensione del proiettore, inserire la nuova password.
- 6. Premere il tasto Menu/Exit per uscire dal menu OSD.

### Disabilitare la funzione password

Per disabilitare la protezione password, tornare al menu **Impost. 2** > **Avanzate** > **Impostaz. protezione** > **Blocco accensione** e premere **Enter.** Sarà chiesto di inserire la password. Dopo avere impostato la password, il menu OSD torna a **Blocco accensione**. Selezionare **Disattiva** premendo il tasto **\|/\berlivellemetrlemetrle** 

### Blocco dei tasti di controllo

Bloccando i tasti di controllo del proiettore si può impedire la modifica accidentale delle impostazioni del proiettore (da parte dei bambini, ad esempio). Quando la funzione **Blocco tasti pannello** è impostata su **Attiva**, nessun tasto di controllo del proiettore funzionerà, fatta eccezione per il tasto 🕁 **Power**.

 Tenere premuto per 3 secondi il tasto Lock del telecomando. Premere il tasto Lock del telecomando; sarà visualizzato il messaggio di conferma "Si è certi di volere bloccare i tasti del pannello?". Selezionare Sì per confermare.

Per rilasciare il blocco dei tasti del pannello:

 Premere direttamente il tasto Lock del telecomando. *I tasti del pannello vengono sbloccati.*

#### C Importante

- Se si premere il tasto di (b) alimentazione per spegnere il proiettore senza disattivare la funzione di blocco dei tasti del pannello, alla successiva accensione il proiettore rimane in stato di blocco.
- Quando la funzione di blocco dei tasti del pannello è attiva, i tasti del telecomando continuano a funzionare.

### Impostazione del timer della presentazione

Il timer della presentazione permette di visualizzare sullo schermo la durata della presentazione per ottenere una migliore gestione del tempo durante le presentazioni. Attenersi alle fasi che seguono per usare questa funzione:

- Premere Timer sul telecomando per accedere al menu Timer presentazione o andare al menu Impost. 1 > Avanzate > Timer presentazione e premere Enter per visualizzare la pagina Timer presentazione.
- 2. Evidenziare Intervallo timer e decidere la durata del timer ∢/►.
- 3. Premere il tasto ▼ per evidenziare Visualizza timer e scegliere se si vuole visualizzare il timer sullo schermo premendo il tasto ◄/►.

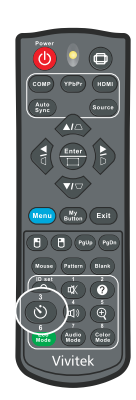

| Selezione         | Descrizione                                                        |
|-------------------|--------------------------------------------------------------------|
| Sempre            | Visualizza il timer sullo schermo durante tutta la presentazione.  |
| 1 min/2 min/3 min | Visualizza il timer sullo schermo durante gli ultimi 1/2/3 minuti. |
| Mai               | Nasconde il timer sullo schermo durante tutta la presentazione.    |

- Premere ▼ per evidenziare Posizione timer ed impostare la posizione del timer premendo ∢/▶. In alto a sinistra→In basso a sinistra→In alto a destra→In basso a destra
- 5. Premere il tasto ▼ per evidenziare **Metodo conteggio timer** e selezionare il tipo di conteggio premendo il tasto ∢/►.

| Selezione | Descrizione                       |
|-----------|-----------------------------------|
| Avanti    | Aumenta da 0 all'orario presente. |
| Indietro  | Diminuisce dall'ora presente a 0. |

- Premere il tasto ▼ per evidenziare Promemoria audio e selezionare il tipo di conteggio premendo il tasto ◄/►. Se si seleziona Attiva, vengono emessi due avvisi sonori 30 secondi dopo il conto decrescente/crescente e tre avvisi sonori allo scadere del timer.
- 7. Per attivare il timer di presentazione, premere ▼ per evidenziare **Avvia conteggio** e selezionare **Sì**.
- 8. Per annullare il timer, evidenziare Avvia conteggio e selezionare No.

# Uso del proiettore in modalità Standby

Alcune funzioni del proiettore sono disponibili in modalità Stanby (collegato, ma non acceso). Per utilizzare queste funzioni, assucurarsi di attivare i relativi menu in **Origine > Impostaz standby** e di effettuare il collegamento corretto dei cavi. Fare riferimento al capitolo "Installazione" a pagina 11 per i metodi di collegamento.

#### Uscita VGA attiva

La selezione di **Attiva** produce un segnale VGA quando i connettori **VGA IN** e **VGA OUT** sono collegati correttamente ai dispositivi. Il proiettore produce solo il segnale ricevuto da **VGA IN**.

#### Uscita audio attiva

La selezione di **Attiva** produce un segnale audio quando il connettore **AUDIO IN** è collegato correttamente al dispositivo appropriato.

#### **Controllo LAN**

Selezionando **Attiva** si consente al proiettore di fornire la funzione di rete quando si trova in modalità Standby. Fare riferimento ala sezione "Utilizzo delle funzioni di rete" a pagina 44 per i dettagli.

### Regolazione del sonoro

Le regolazioni dell'audio sono eseguite come segue ed avranno effetto sulle casse del proiettore. Assicurarsi di avere eseguito il collegamento corretto ai connettori di ingresso/uscita audio del proiettore. Fare riferimento alla sezione "Installazione" a pagina 11 per altri dettagli.

### Regolazione della modalità audio

- Aprire il menu OSD ed andare al menu Impost. 2 > Impostazioni audio > Modalità Audio.
- 2. Premere ◀ / ► per selezionare la modalità audio preferita.
- Se disponibile, è possibile premere il tasto Audio Mode del telecomando per selezionare la modalità audio preferita.

#### Esclusione del sonoro

- 1. Aprire il menu OSD ed andare al menu Impost. 2 > Impostazioni audio > Mute.
- 2. Premere ◀ / ► per selezionare Attiva.
- Se disponibile, è possibile premere il tasto n d del telecomando per attivare e disattivare l'audio del proiettore.

### Regolazione del volume

- Aprire il menu OSD ed andare al menu Impost. 2 > Impostazioni audio > Volume audio.
- 2. Premere il tasto ◀ / ► per selezionare il livello audio desiderato.
- Se disponibile, premere il tasto щ) del telecomando per regolare il volume del proiettore.

### Disattivazione della funzione Tono on/off

- 1. Aprire il menu OSD ed andare al menu **Impost. 2** > **Impostazioni audio** > **Tono on/off**.
- 2. Premere **◄** / **▶** per selezionare **Disattiva**.
- L'unico modo per modificare la funzione Tono on/off è quello di impostare qui On o Off. La disattivazione del sonoro o la modifica del livello del volume non influisce sulla funzione Tono on/off.

# Menu OSD (On Screen Display)

Il proiettore ha dei menu OSD multilingue che consentono di eseguire le regolazioni dell'immagine e di cambiare una varietà d'impostazioni.

### Funzionamento

- 1. Premere Menu per aprire il menu OSD.
- 2. Quando il menu OSD è visualizzato, usare i tasti ◄/ ► per selezionare qualsiasi funzione del menu principale.
- 3. Dopo avere selezionato la voce voluta nel menu principale, premere ▼ per accedere al menu secondario e regolare le impostazioni.
- 4. Usare i tasti ▲/ ▼ per selezionare la voce desiderata e regolarne le impostazioni usando i tasti ∢/ ►.
- 5. Premendo **Menu**, la schermata torna al menu principale o al livello superiore del menu.
- 6. Premere il tasto Menu o Exit per uscire e salvare le impostazioni.

#### Struttura del menu

| Menu<br>Principale | Sottomenu                                     | Impostazioni                                                                    |                                      |                           |  |  |
|--------------------|-----------------------------------------------|---------------------------------------------------------------------------------|--------------------------------------|---------------------------|--|--|
|                    | Tipo di schermo                               | Disattiva / Lavagna / Lavagna verde / Lavagna<br>bianca                         |                                      |                           |  |  |
|                    | Rapporto                                      | Automatico / 4:3 / 16:9 / Panorama / Anamorfico / 2.35:1 / 16:10 / 16:6         |                                      |                           |  |  |
|                    | Trapezio                                      | H: -30 - 30<br>V: -30 - 30                                                      |                                      |                           |  |  |
| Visualizza         | Reg. ang.                                     | In alto a destra / In alto a sinistra / In basso a sinistra / In basso a destra |                                      |                           |  |  |
|                    | Posizione                                     |                                                                                 |                                      |                           |  |  |
|                    | Fase                                          | 0 - 31                                                                          |                                      |                           |  |  |
|                    | Dimens<br>orizzontali                         | -15 - 15                                                                        |                                      |                           |  |  |
|                    | Zoom digitale                                 |                                                                                 |                                      |                           |  |  |
|                    | Modalità colore                               | Luminoso / Prese                                                                | entazione / Film                     |                           |  |  |
|                    | Luminosità                                    | 0 - 100                                                                         |                                      |                           |  |  |
|                    | Contrasto                                     | -50 - 50                                                                        |                                      |                           |  |  |
|                    | Sintonia<br>temperatura<br>colore             | Caldo / Normale                                                                 | / Freddo                             |                           |  |  |
|                    |                                               | Guadagno R                                                                      |                                      |                           |  |  |
|                    |                                               | Guadagno G                                                                      |                                      |                           |  |  |
|                    |                                               | Guadagno B                                                                      |                                      |                           |  |  |
|                    |                                               | Offset R                                                                        |                                      |                           |  |  |
|                    |                                               | Offset G                                                                        |                                      |                           |  |  |
|                    |                                               | Offset B                                                                        |                                      |                           |  |  |
|                    | Overscan                                      | Disattiva / 1 / 2 / 3 / 4 / 5                                                   |                                      |                           |  |  |
|                    | Impostazioni<br>HDMI                          | Formato HDMI                                                                    | Frequenza<br>HDMI                    | Automatico /<br>RGB / YUV |  |  |
|                    |                                               | Range HDMI                                                                      | Automatico / Migliorato /<br>Normale |                           |  |  |
| Immagine           |                                               | Tinta                                                                           | -50 - 50                             |                           |  |  |
|                    |                                               | Colore                                                                          | -50 - 50                             |                           |  |  |
|                    |                                               | Nitidezza                                                                       | 0 - 31                               |                           |  |  |
|                    |                                               | Gamma                                                                           | 1/2/3/4/5                            |                           |  |  |
|                    |                                               | Brilliant Color                                                                 | Disattiva / 1 / 2<br>8 / 9 / 10      | 2/3/4/5/6/7/              |  |  |
|                    | Avanzate                                      | Riduzione<br>disturbo                                                           | 0 - 31                               |                           |  |  |
|                    |                                               |                                                                                 | Colori primari                       | R/G/B/C/M<br>/Y           |  |  |
|                    |                                               | Gestore Colore                                                                  | Tonalità                             | -99 - 99                  |  |  |
|                    |                                               |                                                                                 | Saturazione                          | 0 - 199                   |  |  |
|                    |                                               |                                                                                 | Guadagno                             | 5 - 195                   |  |  |
|                    | Ripristino delle<br>impostazioni di<br>colore | Ripristina / Annulla                                                            |                                      |                           |  |  |

|         | Origine                  |                           | Disattiva / Attiva                                                      |
|---------|--------------------------|---------------------------|-------------------------------------------------------------------------|
|         | automatica               |                           | Automatica                                                              |
|         |                          |                           | Disattiva                                                               |
|         |                          |                           | Ton-Bottom                                                              |
|         |                          | Formato 3D                | Frame Sequential                                                        |
|         | Impostazioni 3D          |                           | Frame Packing                                                           |
|         |                          |                           | Affiancato                                                              |
|         |                          | Inverti sincronizz.<br>3D | Disattiva / Attiva                                                      |
|         |                          | Uscita VGA attiva         | Disattiva / Attiva                                                      |
|         | Impostaz standby         | Uscita audio<br>attiva    | Disattiva / Attiva                                                      |
|         |                          | Controllo LAN             | Disattiva / Attiva                                                      |
|         |                          | Computer                  | Disattiva / Attiva                                                      |
|         | Accensione<br>automatica | CEC                       | Disattiva / Attiva                                                      |
| Origine |                          | Accensione<br>diretta     | Disattiva / Attiva                                                      |
|         | Risparmio<br>energetico  | Auto<br>spegnimento       | Disabilita / 10 / 20 / 30 min                                           |
|         |                          | Timer pausa               | Disabilita / 30 min / 1 ora / 2 ore<br>/ 3 ore / 4 ore / 8 ore / 12 ore |
|         |                          | Risp. energia             | Disattiva / Attiva                                                      |
|         | Riavvio<br>intelligente  |                           | Disattiva / Attiva                                                      |
|         | Spegnimento<br>rapido    |                           | Disattiva / Attiva                                                      |
|         |                          | DHCP                      | DHCP On / IP statico                                                    |
|         |                          | Indirizzo IP              |                                                                         |
|         |                          | Subnet Mask               |                                                                         |
|         | Rete                     | Gateway                   |                                                                         |
|         |                          | predefinito               |                                                                         |
|         |                          | Server DNS                |                                                                         |
|         |                          | Арриса                    |                                                                         |

|           | Lingua               | English / Deutsch / Français / Español / Italiano / Русский / 한국어 / ไทย /<br>Português / 簡体中文 / 繁體中文 / 日本語 / Nederlands / Svenska / Türkçe /<br>Čeština / Suomi / Polski / Indonesia / العربية/ हन्दि                                                                                                    |                                                                                     |                                                                                             |  |
|-----------|----------------------|----------------------------------------------------------------------------------------------------|-------------------------------------------------------------------------------------|---------------------------------------------------------------------------------------------|--|
|           | Proiezione           |                                                                                                    | Frontale tavolo / Posteriore<br>tavolo / Posteriore soffitto /<br>Frontale soffitto |                                                                                             |  |
|           | Impostazioni         | Durata vis. menu                                                                                                    | 5 sec / 10 sec / 15 sec / 20 sec<br>/ 25 sec / 30 sec                               |                                                                                             |  |
|           | Menu                 | Posizione menu                                                                                                    | Centro / In alto<br>alto a destra /<br>sinistra / In bas                            | o a sinistra / In<br>In basso a<br>sso a destra                                             |  |
|           | Timer inattività     |                                                                                                    | Disabilita / 5 min / 10 min / 15<br>min / 20 min / 25 min / 30 min                  |                                                                                             |  |
|           | Schermata<br>d'avvio |                                                                                                    | Impostazioni predefinite / Nero<br>/ Blu / Disattiva                                |                                                                                             |  |
| Impost. 1 | II mio Tasto         | Automatico / Proiezione / Posizione menu /<br>Sintonia temperatura colore / Luminosità /<br>Contrasto / Impostazioni 3D / Tipo di schermo /<br>Schermata d'avvio / Messaggio / Origine<br>automatica / CEC / Modalità Luce / Risparmio<br>energetico / Blocca / Informazioni / Didascalie /<br>Modalità Audio |                                                                                     |                                                                                             |  |
|           | Avanzate             | Sequenza                                                                                                    | Disattiva / 1                                                                       |                                                                                             |  |
|           |                      | Messaggio                                                                                                    | Attiva / Disattiva                                                                  |                                                                                             |  |
|           |                      |                                                                                                    | Intervallo<br>timer                                                                 | 1~ 240 min                                                                                  |  |
|           |                      |                                                                                                    | Visualizza<br>timer                                                                 | Sempre / 3 min<br>/ 2 min / 1 min /<br>Mai                                                  |  |
|           |                      | Timer<br>presentazione                                                                                                    | Posizione<br>timer                                                                  | In alto a sinistra<br>/ In basso a<br>sinistra / In alto<br>a destra / In<br>basso a destra |  |
|           |                      |                                                                                                    | Metodo<br>conteggio<br>timer                                                        | Indietro / Avanti                                                                           |  |
|           |                      |                                                                                                    | Promemoria<br>audio                                                                 | Attiva / Disattiva                                                                          |  |
|           |                      |                                                                                                    | Avvia<br>conteggio                                                                  | Sì / No                                                                                     |  |

|              | Modalità<br>altitudine elevata |                              | Disattiva / Attiva                                |                    |
|--------------|--------------------------------|------------------------------|---------------------------------------------------|--------------------|
|              |                                | Modalità Audio               | Video / Riconoscimento vocal<br>/ Intrattenimento |                    |
|              | Impostazioni                   | Mute                         | Disattiva / Attiv                                 | a                  |
|              | audio                          | Volume audio                 | 0 - 20                                            |                    |
|              |                                | Tono on/off                  | Attiva / Disattiv                                 | a                  |
|              | Didascalie                     | Attiva sottotitoli<br>chiusi | Disattiva / Attiv                                 | va                 |
| Impost. 2    | Didascalic                     | Versione<br>sottotitoli      | CC1 / CC2 / CC3 / CC4                             |                    |
|              |                                | Modalità Luce                | Normale / Eco                                     |                    |
|              | Impostazioni luce              | Reset ore luce               | Ripristina / Annulla                              |                    |
|              |                                | Ore luce                     |                                                   |                    |
|              | Avanzate                       | Impostaz.<br>protezione      | Modifica password                                 |                    |
|              |                                |                              | Blocco<br>accensione                              | Disattiva / Attiva |
|              |                                | Blocco tasti<br>pannello     | Disattiva / Attiva                                |                    |
|              | Reset<br>impostazioni          |                              | Ripristina / Annulla                              |                    |
|              |                                |                              | Origine                                           |                    |
|              |                                |                              | Modalità colore                                   |                    |
|              |                                |                              | Risoluzione                                       |                    |
| Informazioni | Stato corrente del             |                              | Sistema di colo                                   | ore                |
|              | sistema                        |                              | Ore luce                                          |                    |
|              |                                |                              | Indirizzo IP                                      |                    |
|              |                                |                              | Indirizzo MAC                                     |                    |
|              |                                |                              | Versione firmware                                 |                    |

### Visualizza

#### Tipo di schermo

La funzione Tipo di schermoconsente di correggere i colori dell'immagine proiettata per evitare differenze di colore tra la sorgente e le immagini proiettate. Ci sono a disposizione diversi colori pre-calibrati fra cui scegliere: Lavagna bianca, Lavagna verde e Lavagna.

#### Rapporto

Selezionare come l'immagine si adatta allo schermo:

• Automatico:

Ridimensiona proporzionatamente un'immagine per adattare la risoluzione originale del proiettore sulla sua larghezza orizzontale o verticale. Si può utilizzare lo schermo senza modificare le proporzioni dell'immagine sorgente.

• 4:3:

Ridimensiona un'immagine per visualizzarla al centro dello schermo con un rapporto di 4:3, poiché sono visualizzate senza alterazione del rapporto.

• 16:9:

Ridimensiona un'immagine per visualizzarla al centro dello schermo con un rapporto di 16:9, poiché sono visualizzate senza alterazione del rapporto.

• Panorama

Ridimensiona un'immagine con un rapporto di 4:3 in verticale e orizzontale in modo non lineare per adattarla allo schermo.

• Anamorfico:

Ridimensiona un'immagine con un rapporto di 2,35:1 per adattarla allo schermo.

• 2,35:1

Ridimensiona un'immagine per visualizzarla al centro dello schermo con un rapporto di 2,35:1 senza alterazioni.

• 16:10:

Ridimensiona un'immagine per visualizzarla al centro dello schermo con un rapporto di 16:10, poiché sono visualizzate senza alterazione del rapporto.

• 16:6:

Ridimensiona un'immagine per visualizzarla al centro dello schermo con un rapporto di 16:6, poiché è visualizzata senza alterarne le proporzioni.

#### Trapezio

Correzione manuale delle immagini distorte come risultato di una proiezione inclinata. Premere Correzione  $\Box/\Box/\Box/\Box$  sul proiettore o sul telecomando per visualizzare la pagina Correzione.

Premere raccine per effettuare la correzione nella parte superiore dell'immagine.Premere il tasto <math>raccine per correggere la distorsione trapezoidale sulla parte inferiore dell'immagine.

Premere  $\bigcirc$  per effettuare la correzione nella parte sinistra dell'immagine.

Premere  $\triangleright$  per effettuare la correzione nella parte destra dell'immagine.

#### Reg. ang.

Regolare manualmente i quattro angoli dell'immagine impostando i valori orizzontali e verticali.

- 1. Premere ▲/▼/ ◀/ ▶ per selezionare uno dei quattro angoli e poi premere il tasto **Enter**.
- 2. Premere il tasto ▲/▼ per regolare i valori verticali.
- 3. Premere **∢**/**▶** per regolare i valori orizzontali.

#### Posizione

Visualizza la pagina di regolazione della posizione. Questa funzione è disponibile solamente quando è selezionato il segnale di ingresso PC.

#### Fase

Regola la frequenza e la fase per ridurre la distorsione dell'immagine. Questa funzione è disponibile solamente quando è selezionato il segnale di ingresso PC.

#### Dimens orizzontali

Regola la dimensione orizzontale dell'immagine. Questa funzione è disponibile solamente quando è selezionato il segnale di ingresso PC.

#### Zoom digitale

Uso del telecomando

- 1. Premere ⊕ sul telecomando per visualizzare la barra di Zoom.
- 2. Premere ▲/▶ per ingrandire le immagini alle dimensioni desiderate.
- 3. Premere ripetutamente il tasto 🔺 per ingrandire l'immagine alle dimensioni volute.
- 4. Per navigare nell'immagine, premere il tasto **Enter** per passare alla modalità di panoramica e poi premere le frecce (▲, ▼, ◀, ►) per navigare nell'immagine.
- 5. Per ridurre le dimensioni dell'immagine, premere il tasto **Enter** per tornare alla funzione zoom +/-, e premere il tasto **Auto Sync** per ripristinare l'immagine alla sue dimensioni originali. È anche possibile premere ripetutamente il tasto ▼ finché sono ripristinate le dimensioni originali.

Uso del menu OSD

- 1. Premere il tasto Menu e poi selezionare il menu Visualizza.
- 2. Premere il tasto ▼ per selezionare **Zoom digitale** e poi premere il tasto **Enter**. È visualizzata la barra dello zoom.
- 3. Ripetere le procedure 3-5 nella precedente sezione Uso del telecomando.

### Immagine

#### Modalità colore

Ci sono diverse impostazioni predefinite ottimizzate per vari tipi d'immagine.

- Luminoso: Consente di ottimizzare la luminosità delle immagini proiettate. Questa modalità è ideale per ambienti in cui è necessaria una maggiore luminosità.
- Presentazione: Questa modalità è specifica per le presentazioni in ambienti illuminati dalla luce diurna corrispondenti ai colori di PC e notebook.
- Film: Permette di passare tra prestazioni ad alta luminosità e prestazioni di resa cromatica accurata.

#### Luminosità

Schiarisce o scurisce l'immagine.

#### Contrasto

Imposta la differenza tra le aree chiare e quelle scure.

#### Sintonia temperatura colore

Imposta la temperatura colore tra Caldo, Normale, Neutro e Freddo.

- Caldo: Rende il bianco delle immagini più rosso.
- Normale: Mantiene le colorazioni normali del bianco.
- Freddo: Funziona alla temperatura di colore più elevate. Freddo conferisce all'immagine una tonalità ancora più bluastra rispetto alle altre impostazioni.
- Guadagno R/Guadagno G/Guadagno B: Regola i livelli di contrasto di rosso, verde e blu.
- Offset R/Offset G/Offset B: Regola i livelli di luminosità di rosso, verde e blu.

#### Overscan

La funzione Overscan rimuove il disturbo nelle immagini video. Eseguire la funzione Overscan per rimuovere i disturbi di codifica video sui bordi della sorgente video.

#### Impostazioni HDMI

#### Formato HDMI

Seleziona la temporizzazione HDMI appropriata.

#### 🖙 Nota

• Questa funzione è disponibile solo quando si utilizza la porta di ingresso HDMI.

#### Range HDMI

- Migliorato: Il range per il segnale di uscita HDMI è 0 255.
- Normale: Il range per il segnale di uscita HDMI è 16 235.

#### Avanzate

#### Tinta

Regola i toni del rosso e del verde dell'immagine.

#### Colore

Maggiore è il valore, più rossa diventa l'immagine. Minore è il valore, più verde diventa l'immagine.

#### Nitidezza

Regola l'immagine per farla apparire più o meno nitida.

#### Gamma

Interessa la presentazione di scenari scuri. Con un valore Gamma più alto, gli scenari scuri appaiono più luminosi.

#### **Brilliant Color**

Questa voce regolabile impiega un nuovo algoritmo di elaborazione del colore e miglioramenti a livello di sistema per abilitare una maggiore luminosità fornendo alle immagini colori più reali e vibranti. La gamma va da "1" a "10". Se si preferisce un'immagine migliorata in modo più marcato, regolare l'impostazione verso il massimo. Per un'immagine più morbida e naturale, regolare verso l'impostazione minima.

#### **Riduzione disturbo**

Questa funzione riduce i disturbi elettrici dell'immagine provocati dai vari lettori multimediali. Maggiore è il valore, minore è il disturbo.

#### **Gestore Colore**

La gestione del colore fornisce sei set di colori (RGBCMY) che possono essere regolati. Quando si seleziona ciascun colore, si può regolare indipendentemente la tonalità, la saturazione e il guadagno in base alle preferenze personali.

#### Ripristino delle impostazioni di colore

Ripristinare i valori predefiniti delle impostazioni di Modalità colore della sorgente di ingresso attuale.

### Origine

#### **Origine automatica**

Se la funzione del menu OSD è attiva, ricerca automaticamente la sorgente di ingresso. La funzione arresta la procedura di ricerca automatica e fissa la sorgente del segnale preferita se si disattiva Origine automatica.

#### Impostazioni 3D

Questo proiettore dispone di una funzione 3D che consente di guardare film, video ed eventi sportivi 3D in modo più realistico offrendo la profondità delle immagini. Per vedere immagini 3D, è necessario indossare un paio di occhiali 3D.

#### Formato 3D

Se il proiettore non può riconoscere il formato 3D, premere il tasto  $\blacktriangle/\checkmark$  per scegliere una modalità 3D.

#### Inverti sincronizz. 3D

Quando si rileva l'inversione della profondità delle immagini, attivare questa funzione per correggere il problema.

#### Impostaz standby

#### Uscita VGA attiva

Impostare il funzionamento di VGA OUT quando il proiettore è in standby (spento, ma connesso all'alimentazione CA). Quando si seleziona **Attiva**, sarà riprodotto il segnale **VGA OUT**. Quando si seleziona **Disattiva**, il consumo energetico è inferiore a 0,5 W.

#### Uscita audio attiva

Impostare il funzionamento dell'uscita audio quando il proiettore è in standby (spento, ma connesso all'alimentazione CA). Quando si seleziona **Attiva**, sarà riprodotto il segnale **AUDIO IN**. Anche la porta **AUDIO OUT** è attiva. Quando si seleziona **Disattiva**, il consumo energetico è inferiore a 0,5 W. Quando si seleziona **Disattiva**, **AUDIO IN** e **AUDIO OUT** sono su **Disattiva**.

#### **Controllo LAN**

Impostare il funzionamento della rete quando il proiettore è in standby (spento, ma connesso all'alimentazione CA).

#### Nota

- Meno di 0,5W di consumo di energia quando il Controllo LAN è disattivato.
- Con Risparmio energetico su Attivo, le impostazioni Uscita VGA attiva e Uscita audio attiva non sono disponibili.

#### Accensione automatica

#### Computer

Selezionando **Attiva** il proiettore si accenderà automaticamente quando è rilevato il segnale Computer.

#### CEC

Questo proiettore supporta la funzione CEC (Consumer Electronics Control) per l'operazione di accensione/spegnimento sincronizzata dell'alimentazione tramite collegamento HDMI. Ovvero, se un dispositivo che supporta la funzione CEC è collegato all'ingresso HDMI del proiettore, quando il proiettore viene spento, anche il dispositivo collegato viene automaticamente spento. Quando si accende il dispositivo collegato, il proiettore viene acceso automaticamente.

#### 🕼 Nota

- Quando viene collegato all'ingresso HDMI del proiettore tramite un cavo HDMI, la funzione CEC viene attivata.
- In base al dispositivo collegato, la funzione CEC potrebbe non funzionare.
- La funzione non può essere abilitata quando la funzione Uscita VGA attiva/Uscita audio attiva è disabilitata.
- Il proiettore non supporta la funzione CEC quando è in modalità standby con consumo energetico di 0.5W.

#### Accensione diretta

Selezionando **Attiva**, il proiettore si accende automaticamente dopo che si collega il cavo di alimentazione alla presa di corrente.

#### **Risparmio energetico**

#### Auto spegnimento

Se non è rilevata alcuna origine di input, dopo 5 minuti il proiettore riduce il consumo di energia per evitare consumo inutile della lampada. È possibile decidere se spegnere automaticamente il proiettore dopo un intervallo impostato. Se si seleziona **Disabilita**, la potenza del proiettore viene ridotta al 30% se non si

rileva alcuna sorgente di ingresso per 5 minuti. Se si seleziona **10 min**, **20 min** o **30 min**, la potenza del proiettore viene ridotta al 30% se non si rilevo alcun segnale per 5 minuti. Inoltre, dopo **10 min**, **20 min** o **30 min**, il proiettore si spegne automaticamente.

#### Timer pausa

Questa funzione permette al proiettore di spegnersi automaticamente dopo un intervallo impostato per evitare il consumo inutile della lampada.

#### Risp. energia

Selezionando Attiva si attiva questa funzione.

#### **Riavvio intelligente**

L'inizializzazione di questa funzione richiede del tempo. Assicurarsi che il proiettore sia stato acceso per oltre 4 minuti. Se il proiettore è riattivato utilizzando la funzione Riavvio intelligente, questa funzione può essere eseguita immediatamente.

#### Spegnimento rapido

- Attiva: La funzione Accensione rapida accorcia i tempi di raffreddamento quando si spegne il proiettore.
- Disattiva: Effettua lo spegnimento con procedura di raffreddamento.

#### 🕝 Nota

• Quando si seleziona Disattiva, la funzione Riavvio intelligente sarà disattivata automaticamente.

#### Rete

Permette di configurare le impostazioni della LAN. Fare riferimento alla pagina 44.

- DHCP:
  - Quando si seleziona "DHCP On", "Indirizzo IP", "Subnet Mask", "Gateway predefinito" e "Server DNS" saranno disabilitati.
  - Quando si seleziona "IP statico", "Indirizzo IP", "Subnet Mask", "Gateway predefinito" e "Server DNS" saranno disponibili.
- Indirizzo IP: Indirizzo numerico per identificare i computer di rete.
  - L'indirizzo IP è il numero che identifica questo proiettore sulla rete. Non si possono avere due dispositivi con lo stesso indirizzo IP sulla stessa rete.
  - L'indirizzo IP "0.0.0.0" è vietato.
- Subnet Mask: Un valore numerico per definire il numero di bit usati per un indirizzo di rete di una rete divisa (o subnet) in un indirizzo IP.
  - La Subnet Mask "0.0.0.0" è vietato.
- Gateway predefinito: Un server (o router) per comunicare sulle reti (subnet) che sono divise per Subnet Mask.
- Server DNS: Impostazione dell'indirizzo del server DNS quando la funzione DHCP è disabilitata.
- Applica: Salvataggio e uscita delle impostazioni LAN.

### Impost. 1

#### Lingua

Selezionare la lingua usata per il menu OSD.

#### Proiezione

Regola l'immagine per farla corrispondere all'orientamento del proiettore: Diritta o sottosopra, di fronte o dietro lo schermo. Inverte o capovolge l'immagine di conseguenza.

#### Impostazioni Menu

#### Durata vis. menu

Durata di visualizzazione del menu OSD (in stato di inattività, in secondi).

#### Posizione menu

Scegliere la posizione del menu sullo schermo.

#### Timer inattività

Imposta l'intervallo della schermata vuota quando si attiva la funzione Timer inattività. Una volta trascorso questo intervallo, l'immagine viene visualizzata sullo schermo.

#### Schermata d'avvio

Consente di selezionare la schermata del logo da visualizzare all'avvio del proiettore.

#### Il mio Tasto

Permette all'utente di definire un tasto di collegamento del telecomando; la funzione è selezionata nel menu OSD. Le opzioni disponibili sono: Automatico, Proiezione, Posizione menu, Sintonia temperatura colore, Luminosità, Contrasto, Impostazioni 3D, Tipo di schermo, Schermata d'avvio, Messaggio, Origine automatica, CEC, Modalità Luce, Risparmio energetico, Blocca, Informazioni, Didascalie, Modalità Audio.

#### Avanzate

#### Sequenza

Visualizza il pattern di test integrato.

#### Messaggio

Abilita o disabilita la casella del messaggio nell'angolo in basso e destra dello schermo.

#### **Timer presentazione**

Ricorda al presentatore di terminare la presentazione entro un intervallo definito. Fare riferimento alla sezione "Impostazione del timer della presentazione" a pagina 25.

### Impost. 2

#### Modalità altitudine elevata

Usare questa funzione per permettere alle ventole di funzionare in modo continuo a tutta velocità per ottenere l'appropriato raffreddamento del proiettore quando si trova ad altezze elevate. Se il proiettore è installato un coperchio del filtro, assicurarsi che la Modalità altitudine elevata è impostato su On.

#### Impostazioni audio

Fare riferimento ala sezione "Regolazione del sonoro" a pagina 26 per i dettagli.

#### Modalità Audio

Premere

#### Mute

Disattiva temporaneamente l'audio.

#### Volume audio

Regola il livello di volume del proiettore.

#### Tono on/off

La disattivazione del sonoro o la modifica del livello del volume non influisce sulla funzione Tono on/off. L'unico modo per modificare la funzione Tono on/off è quello di impostare qui On o Off.

#### Didascalie

Abilitare o disabilitare le didascalie selezionando CC1 (didascalie 1, il canale più comune), CC2, CC3 o CC4 per la versione delle didascalie.

#### Impostazioni luce

#### Modalità Luce

Imposta la Modalità Luce.

- Normale: 100% di potenza della luce
- Eco: 80% di potenza della luce

#### **Reset ore luce**

Ripristina a 0 le Ore luce.

#### Ore luce

Visualizza il tempo operativo trascorso (in ore) della luce.

#### Avanzate

#### Impostaz. protezione

- Modifica password: Consente di impostare o cambiare la password.
- Blocco accensione: Se si attiva questa funzione, non sarà necessario inserire la password alla successiva accensione del proiettore.

Fare riferimento ala sezione "Protezione del proiettore" a pagina 23 per i dettagli.

#### Blocco tasti pannello

Disabilita o abilita tutti i tasti di funzione del pannello fatta eccezione per il tasto POWER del proiettore. Fare riferimento ala sezione "Blocco dei tasti di controllo" a pagina 24 per i dettagli.

#### **Reset impostazioni**

Ripristina le impostazioni sui valori predefiniti. Rimangono le seguenti impostazioni: Trapezio, Lingua, Proiezione, Modalità altitudine elevata, Impostaz. protezione.

### Informazioni

#### Stato corrente del sistema

Mostra lo stato attuale del sistema.

### Origine

Mostra l'origine del segnale corrente.

#### Modalità colore

Mostra la modalità selezionata nel menu Modalità colore.

#### Risoluzione

Mostra la risoluzione originale del segnale di ingresso.

#### Sistema di colore

Mostra il formato del sistema dell'ingresso: RGB o YUV.

#### Ore luce

Visualizza il numero di ore d'uso della luce.

#### Indirizzo IP

Visualizza l'indirizzo IP.

#### Indirizzo MAC

Visualizza l'indirizzo MAC.

#### Versione firmware

Mostra la versione del firmware.

# Utilizzo delle funzioni di rete

Il proiettore può essere gestito e controllato da uno o più computer remoti quando sono collegati in modo appropriato alla stessa LAN.

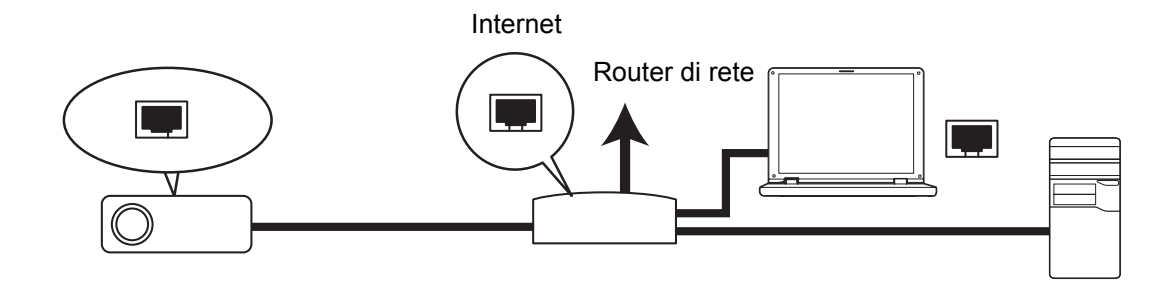

#### Se l'ambiente di rete è DHCP:

- 1. Usare un cavo RJ45 e collegare una estremità al connettore ingresso LAN RJ45 del proiettore e l'altra estremità alla porta RJ45 della rete Ethernet o router.
- 2. Premere il tasto Menu e poi andare al menu Origine > Rete .
- 3. Assicurarsi che la voce DHCP sia impostata su DHCP On.
- 4. Premere il tasto ▼ per selezionare **Applica** e poi premere **Enter**.
- Attendere circa 15 20 secondi e poi ri-accedere alla pagina LAN cablata. Vengono visualizzate le impostazioni Indirizzo IP, Subnet Mask, Gateway predefinito e Server DNS. Annotare l'indirizzo IP visualizzato nella riga Indirizzo IP.

#### C Importante

- Se l'indirizzo IP non appare ancora, rivolgersi all'amministratore della rete.
- Se i cavi RJ45 non sono collegati in modo appropriato, le impostazioni di Indirizzo IP, Subnet Mask, Gateway predefinito e DNS visualizzeranno 0.0.0.0. Assicurarsi che i cavi siano collegati in modo appropriato ed eseguire di nuovo la procedura precedente.
- Se si vuole collegare il proiettore mentre è in stato di standby, assicurarsi di avere selezionato RJ45 e di avere ottenuto le informazioni di Indirizzo IP, Subnet Mask, Gateway predefinito e Server DNS mentre il proiettore è acceso.

#### Se l'ambiente di rete è IP statico:

- 1. Ripetere le istruzioni dei precedenti punti da 1 a 2.
- 2. Assicurarsi che la voce DHCP sia impostata su IP statico.
- 3. Contattare l'amministratore ITS per informazioni su **Indirizzo IP**, **Subnet Mask**, **Gateway predefinito** e sulle impostazioni **Server DNS**.
- 4. Premere il tasto ▼ per selezionare la voce che si vuole modificare e poi premere **Enter**.
- 5. Premere ◀ / ► per spostare il cursore ed inserire il valore.
- 6. Premere **Enter** per salvare le impostazioni. Se non si desidera salvare le impostazioni, premere **Exit**.
- 7. Premere il tasto ▼ per selezionare **Applica** e poi premere **Enter**.

#### C Importante

- Se i cavi RJ45 non sono collegati in modo appropriato, le impostazioni di Indirizzo IP, Subnet Mask, Gateway predefinito e DNS visualizzeranno 0.0.0.0. Assicurarsi che i cavi siano collegati in modo appropriato ed eseguire di nuovo la procedura precedente.
- Se si vuole collegare il proiettore mentre è in stato di standby, assicurarsi di avere selezionato RJ45 e di avere ottenuto le informazioni di Indirizzo IP, Subnet Mask, Gateway predefinito e Server DNS mentre il proiettore è acceso.

### Utilizzo del Controllo di rete

Quando si possiede l'indirizzo IP corretto del proiettore ed il proiettore è acceso o in modalità di standby, si può usare qualsiasi computer che si trova sulla stessa LAN per controllare il proiettore.

- Se si usa Microsoft Internet Explorer, assicurarsi che la versione sia 7.0 o più recente.
- Le immagini di questo manuale sono solo per riferimento e possono essere diverse da quelle effettive.
- 1. Inserire l'indirizzo del proiettore nella barra dell'indirizzo del browser e premere **Enter**.

| 🖉 Crestron_TI - Microsoft Internet Explorer         |             | . 🗆 🗙   |
|-----------------------------------------------------|-------------|---------|
| Ele Edit View Favorites Tools Help                  |             | *       |
| 🗇 Back 🔹 🖒 🖉 🕼 🕼 🖉 Search 🕼 Favorites 🖓 History 🛛 🔀 |             |         |
| Addres Addres the http:// 192.168.0.128             | <i>ି</i> ତେ | Links » |

2. È visualizzata la pagina principale Controllo di rete.

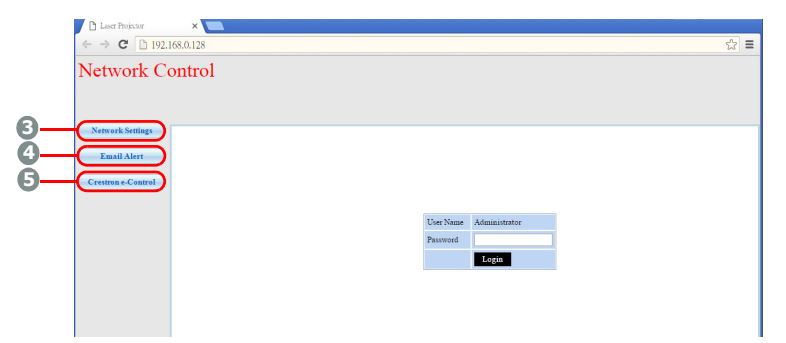

• Per accedere alla pagina Impostazioni di rete o Email Alert (Avviso e-mail) è necessaria la password amministrato. La password predefinita è "0000".

 Questa pagina consente di effettuare le regolazioni delle impostazioni AMX e SNMP. Nella riga AMX Device Discovery (Scopri dispositivo AMX), selezionando ON, il proiettore può essere rilevato dai controller di AMX connessi alla stessa rete. Per i dettagli di AMX Device Discovery (Scopri dispositivo AMX), visitare il sito web AMX all'indirizzo http://www.amx.com/.

| Laser Projector ← ⇒ C □ 192.1   | ×                      |               |               |            |                | 9☆ ≡     |
|---------------------------------|------------------------|---------------|---------------|------------|----------------|----------|
| Network Co                      | ontrol                 |               |               |            |                |          |
| Network Settings<br>Email Alert | Network                |               | Password      |            | SNMP           |          |
| Crestron e-Control              | • DHCP                 | O Manual      | Administrator | • Enable 😐 | SecLocation    |          |
|                                 | IP Address             | 192.168.0.128 |               | Disable    | oy in Decident |          |
|                                 | Subnet Mask            | 255.255.255.0 |               |            | <b>. . .</b>   | 14050001 |
|                                 | Gateway                | 192.168.0.1   | New Password  |            | systeme        | DASERPRJ |
|                                 | DNS Server             | 192.168.0.1   |               |            |                |          |
|                                 | AMX device<br>discover | ○ ON ● OFF    | Password      |            | SysContact     |          |
|                                 | Submit                 |               | Submit        |            | Submit         |          |
|                                 |                        |               |               |            |                |          |
|                                 |                        |               |               |            |                |          |

4. Se il proiettore è connesso ad una rete che supporta il protocollo SMTP (Simple Mail Transfer Protocol), è possibile configurarlo per avvisare tramite e-mail l'utente in caso di eventi importanti.

| · → C 🗋 192        | 2.168.0.128   |                |              | ₹☆]≡                   |
|--------------------|---------------|----------------|--------------|------------------------|
| Jetwork C          | Control       |                |              |                        |
|                    |               |                |              |                        |
| Network Settings   |               |                |              |                        |
| Email Alert        | Alert Se      | tting          |              |                        |
|                    | Email Setting | l.             | SMTP Setting | Alert Condition        |
| Crestron e-Control | То            |                | Server       |                        |
|                    | Cc            |                | User Name    | G Fan Error            |
|                    | Subject       | LASERPRJ Alert | Password     | Lamp Error             |
|                    | From          |                |              | Temperature Error      |
|                    |               |                |              |                        |
|                    |               |                |              | Submit Issue Test Mail |
|                    |               |                |              |                        |

5. La pagina Crestron (e-Control) visualizza l'interfaccia Crestron e-Control. Fare riferimento alla sezione "Crestron e-Control®" a pagina 47 per i dettagli.

Prestare attenzione ai limiti di lunghezza degli inserimenti (includendo spazi ed altri simboli) indicati nell'elenco che segue:

| Voce cate            | egoria   | Lunghezza inserimento  | Numero massimo di caratteri |
|----------------------|----------|------------------------|-----------------------------|
|                      |          | DHCP/Manuale           | (N/A)                       |
|                      |          | Indirizzo IP           | XXX.XXX.XXX.XXX             |
|                      | Roto     | Subnet Mask            | XXX.XXX.XXX.XXX             |
|                      | Nele     | Gateway                | XXX.XXX.XXX.XXX             |
|                      |          | Server DNS             | XXX.XXX.XXX.XXX             |
| Impostazioni di rete |          | Scopri dispositivo AMX | (N/A)                       |
|                      | Password | Amministratore         | (N/A)                       |
|                      |          | Nuova password         | 4                           |
|                      |          | Conferma password      | 4                           |
|                      |          | SysLocation            | 22                          |
|                      | SNMP     | SysName                | 22                          |
|                      |          | SysContact             | 22                          |

|               |                 | A                     | 40    |
|---------------|-----------------|-----------------------|-------|
|               | Impostazione e- | Сс                    | 40    |
|               | mail            | Oggetto               | 15    |
|               |                 | Da                    | 40    |
|               | Impostaziono    | Server                | 30    |
| Avviso e mail | SMTP            | Nome utente           | 40    |
|               |                 | Password              | 14    |
|               |                 | Errore ventola        | (N/A) |
|               |                 | Errore lampada        | (N/A) |
|               | avviso          | Errore temperatura    | (N/A) |
|               | arrise          | Invia                 | (N/A) |
|               |                 | Invia e-mail di prova | (N/A) |

/> < \$ % + \ ' " sono proibiti.</li>

### **Crestron e-Control**<sup>®</sup>

1. La pagina Crestron e-Control<sup>®</sup> fornisce una serie di tasti virtuali per controllare il proiettore o regolare le immagini proiettate.

|                              | $\leftarrow \rightarrow$ | C 192.168. | 0.128/crestron | .htm  |           |         |           |       |                 |        |
|------------------------------|--------------------------|------------|----------------|-------|-----------|---------|-----------|-------|-----------------|--------|
|                              | _                        |            |                |       |           | Tools   |           | Info  | Contact IT      | Help   |
|                              |                          |            |                |       |           |         |           |       |                 |        |
|                              |                          | Power      | •              | Vol - | Mute      | Vol +   |           |       |                 |        |
|                              |                          | SourceList |                |       |           |         |           |       | Interface 2     | .7.2.6 |
|                              |                          | Computer   |                | Î (   | )         |         |           |       | i               |        |
|                              |                          | YPbPr      |                |       |           |         | Menu      |       | Auto            |        |
|                              |                          | Dongle     |                |       |           |         | •         | Enter |                 |        |
|                              |                          | HDMI1      |                |       |           |         | Blank     |       | Source          |        |
| Premere il                   |                          | HDMI2      |                |       |           |         |           |       |                 |        |
| tasto ⊿/⊾                    |                          |            |                | · ·   |           |         |           |       |                 |        |
|                              | <br>_                    |            | Freeze         | Contr | ast Brigh | tness S | aturation |       | <b>i</b>        | _      |
| per mostrare<br>altri tasti. | CR                       | ESTRON.    |                |       |           |         |           | Ex    | pansion Options | 1      |

- i. Questi tasti funzionano come quelli dei menu OSD o del telecomando.
- ii. Per cambiare sorgente di immissione, fare clic sul segnale desiderato.

#### C Importante

- Il tasto Menu può anche essere usato per tornare al menu OSD precedente, uscire e salvare le impostazioni del menu.
- L'elenco delle origini varia in base ai connettori disponibili sul proiettore.
- Quando si usa il pannello di controllo del proiettore o il telecomando per cambiare le impostazioni del menu OSD, il browser web potrebbe impiegare del tempo per sincronizzare queste modifiche sul proiettore.

2. La pagina Strumenti permette di gestire il proiettore, configurare le impostazioni di controllo LAN e di proteggere l'accesso delle operazioni remote di rete di questo proiettore.

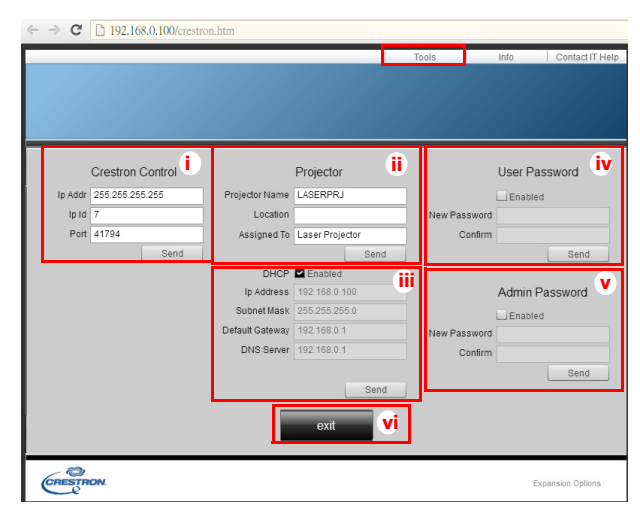

- i. Questa sezione è usata solamente col sistema Crestron Control. Rivolgersi a Creston, oppure fare riferimento al manuale d'uso per le informazioni sull'impostazione.
- ii. Si può dare un nome al proiettore, tenere traccia della sua posizione e della persona responsabile dello stesso.
- iii. Le impostazioni di Controllo LAN possono essere regolate.
- iv. Dopo l'impostazione, l'accesso alle operazioni remote di rete di questo proiettore è protetto da password.
- v. Dopo l'impostazione, l'accesso alla pagina Strumenti è protetto da password.
- Per prevenire errori, nella pagina Strumenti inserire solo lettere dell'alfabeto Inglese e numeri.
- Dopo avere seguito le regolazioni, premere il tasto Invia ed i dati del proiettore saranno salvati.

vi. Premere **Esci** per tornare alla pagina delle operazioni remote di rete Crestron. Prestare attenzione ai limiti di lunghezza degli inserimenti (includendo spazi ed altri simboli) indicati nell'elenco che segue:

| Voce categoria         | Lunghezza inserimento | Numero massimo di caratteri |
|------------------------|-----------------------|-----------------------------|
|                        | Indirizzo IP          | 15                          |
| Controllo Crestron     | ID IP                 | 2                           |
|                        | Porta                 | 5                           |
|                        | Nome del proiettore   | 10                          |
| Proiettore             | Posizione             | 9                           |
|                        | Assegnato a           | 9                           |
|                        | DHCP (Abilitato)      | (N/A)                       |
|                        | Indirizzo IP          | 15                          |
| Configurazione di rete | Subnet Mask           | 15                          |
|                        | Gateway predefinito   | 15                          |
|                        | Server DNS            | 15                          |
|                        | Abilitato             | (N/A)                       |
| Password utente        | Nuova password        | 20                          |
|                        | Conferma              | 2                           |
| Deserverd              | Abilitato             | (N/A)                       |
| amministratore         | Nuova password        | 20                          |
|                        | Conferma              | 20                          |

3. La pagina Info mostra le informazioni e lo stato di questo proiettore.

|                  |                       |                    | Teele       | lefe   | Content IT Links  |
|------------------|-----------------------|--------------------|-------------|--------|-------------------|
|                  |                       |                    | TOOIS       | Into   | Contact IT Help   |
|                  |                       |                    |             |        |                   |
|                  |                       |                    |             |        |                   |
|                  |                       |                    |             |        |                   |
|                  |                       |                    |             |        |                   |
|                  |                       |                    |             |        |                   |
|                  | Projector Information |                    | Projector   | Status |                   |
| Projector Name   | LASERPRJ              | Power Status       | Power On.   |        |                   |
| Location         |                       | Source             | HDMI/MHL3   | 3      |                   |
|                  |                       | Color Mode         | Standard    |        |                   |
| Firmware Version | V0.6.0                | Projector Position | Front Table |        |                   |
| Mac Address      | 00.60.E9.00.00.01     |                    |             |        |                   |
| Resolution       |                       |                    |             |        |                   |
| Lamp Hours       | 5                     | Lamp Mode          | Normal Mo   | de     |                   |
|                  |                       |                    |             |        |                   |
| Assigned To      | Laser Projector       | Error Status       | 0:No Error  |        |                   |
|                  |                       |                    |             |        |                   |
|                  |                       |                    |             |        |                   |
|                  |                       |                    |             |        |                   |
|                  |                       | exit               |             |        |                   |
|                  |                       |                    |             |        |                   |
|                  |                       |                    |             |        |                   |
| CRESTRON         |                       |                    |             |        | Expansion Options |
| Ce               |                       |                    |             |        | common options    |

- i. Premere Esci per tornare alla pagina delle operazioni remote di rete Crestron.
- 4. Dopo avere premuto il tasto "Contatta assistenza IT", nell'angolo in alto a destra dello schermo apparirà la finestra Assistenza tecnica. Si potranno inviare messaggi agli amministratori/utenti del software RoomView<sup>™</sup> che sono connessi alla stessa LAN.
- Per altre informazioni, visitare il sito http://www.crestron.com ed il sito www.crestron.com/ getroomview.

### **Crestron RoomView**

Nella pagina "Modifica stanza", immettere l'indirizzo IP (o il nome host) come illustrato nel menu OSD del proiettore e "02" per IPID, "41794" per la porta di controllo Creston riservata.

| ieren   Groups         |                        |
|------------------------|------------------------|
| Room Information       |                        |
| Name Conference Room 1 | Phone:                 |
| Location:              | e-Control Link: Browse |
| IP Address: 0.0.0.0    | Video Link:            |
| IPID/IP Port 02 141794 |                        |
| _                      |                        |
| DHCP Enabled           | SSL                    |
| Dooo                   | Uternamer              |
| January                | rassword.              |
| Comment                |                        |
|                        |                        |
|                        |                        |

Per informazioni sull'impostazione e il metodo di comando di Crestron RoomView<sup>™</sup>, accedere al seguente sito web per ottenere la guida dell'utente RoomView<sup>™</sup> e altre informazioni: http://www.crestron.com/products/ roomview connected embedded projectors devices/ resources.asp

# Manutenzione

Il proiettore necessita di una manutenzione appropriata. È necessario tenere pulito l'obiettivo dalla polvere e dalla sporcizia, diversamente sullo schermo saranno proiettate delle macchie, diminuendo la qualità dell'immagine. Rivolgersi al rivenditore o a personale qualificato se qualsiasi parte necessita di sostituzione. Quando si pulisce qualsiasi parte, spegnere sempre il proiettore e scollegarlo dalla presa di corrente.

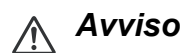

 Non aprire mai nessuna delle coperture del proiettore. All'interno ci sono tensioni pericolose che possono provocare gravi lesioni. Non tentare di riparare da sé questo prodotto. Rivolgersi a personale qualificato per tutti i tipi di riparazione.

### Pulizia della copertura del proiettore

Pulire delicatamente con un panno morbido. Se la sporcizia e le macchie non sono facili da togliere, usare un anno morbido inumidito con poca acqua, o con una soluzione di acqua e detergente neutro, poi asciugare con un anno asciutto e morbido.

🕝 Nota

- Spegnere il proiettore e scollegare il cavo d'alimentazione dalla presa di corrente prima di iniziare tutti i lavori di manutenzione.
- Assicurarsi che l'obiettivo sia freddo prima della pulizia.
- Non usare detergenti e prodotti chimici diversi da quelli detti in precedenza. Non usare benzene o solventi.
- Non usare prodotti chimici spray.
- Usare solo panni morbidi o salviette per lenti.

# Specifiche

| Nome del modello                             | DX761Z-UST                                                                                                    | DW763Z-UST                                                                      | DH765Z-UST                            |  |  |  |
|----------------------------------------------|----------------------------------------------------------------------------------------------------|---------------------------------------------------------------------------------|---------------------------------------|--|--|--|
| Sistema di proiezione                        | 0,55" S450 XGA                                                                                                    | 0,65" S450 WXGA                                                                 | 0,65" S600 WXGA                       |  |  |  |
| Risoluzione                                  | XGA                                                                                                    | WXGA                                                                            | 1080p                                 |  |  |  |
| <u> </u>                                     | (1024 x 768 pixel)                                                                                                    | (1280 x 800 pixel)                                                              | (1920 x 1080 pixel)                   |  |  |  |
| Proporzioni                                  | Originale 4:3                                                                                                    | Originale 16:10                                                                 | Originale 16:9                        |  |  |  |
| Rapporto zoom                                |                                                                                                    | Fisso                                                                           |                                       |  |  |  |
| Rapporto proiezione                          | 0,3                                                                                                    | 0,24                                                                            | 0,233                                 |  |  |  |
| Dimensioni immagine<br>(diagonale)           |                                                                                                    | 80" - 150"                                                                      |                                       |  |  |  |
| Sorgente luminosa                            |                                                                                                    | Laser al fosforo                                                                |                                       |  |  |  |
| Terminali ingresso                           | D-Sub 15-pir<br>Input segnale audio                                                                                                   | x 1, HDMI x 2, S-Video x<br>(connettore mini) x 1, Aud                          | 1, Video x 1,<br>io L/R (RCA x 2) x 1 |  |  |  |
| Terminali uscita                             | D-Sub 15 pin x 1,<br>ali                                                                                                    | Output segnale audio (con<br>mentazione USB (5V/2A) >                           | nnettore mini) x 1,<br>k 1            |  |  |  |
| Controllo terminale                          | RS-232 x 1, N                                                                                                    | /lini-USB x 1 (per l'assister                                                   | nza), RJ45 x 1                        |  |  |  |
| Altoparlante                                 |                                                                                                    | 10W x 1                                                                         |                                       |  |  |  |
| Compatibilità HDTV                           | 480i, 48                                                                                                    | 0p, 576i, 567p, 720p, 1080                                                      | )i, 1080p                             |  |  |  |
| Compatibilità video                          | 1<br>(4)<br>1                                                                                                    | NTSC, PAL, SECAM, SDT\<br>80i/576i), EDTV (480p/576<br>HDTV (720p, 1080i/p 60Hz | V<br>p),<br>.)                        |  |  |  |
| Frequenza di                                 |                                                                                                    |                                                                                 |                                       |  |  |  |
| scansione                                    |                                                                                                    | 15 - 102 KHz                                                                    |                                       |  |  |  |
| Frequenza orizzontale<br>Frequenza verticale |                                                                                                    | 23 - 120 Hz                                                                     |                                       |  |  |  |
| Ambiente                                     | Operativa:<br>Temperatura: Da 0°C a 40°C<br>Umidità: 10%-90%<br>Immagazzinamento:<br>Temperatura: Da -20°C a 60°C<br>Umidità: 10%-90% |                                                                                 |                                       |  |  |  |
| Requisiti<br>dell'alimentazione              | 10                                                                                                    | 00~240 Vac, 50/60 Hz, 5,20                                                      | A                                     |  |  |  |
| Consumo energetico                           |                                                                                                    | 380W (al massimo)                                                               |                                       |  |  |  |
| Consumo energetico<br>in stato di standby    |                                                                                                    | < 0,50W                                                                         |                                       |  |  |  |
| Dimensioni<br>(L x H x P)                    |                                                                                                    | 508,7 x 144,5 x 390,0 mm                                                        |                                       |  |  |  |
| Peso                                         |                                                                                                    | 10,5 kg (23,14 lbs)                                                             |                                       |  |  |  |
| Nota: Il design e le spe                     | cifiche sono soggetti a mo                                                                                                    | difiche senza preavviso.                                                        |                                       |  |  |  |

### Dimensioni

508,7 mm (L) x 390,0 mm (P) x 144,5 mm (H)

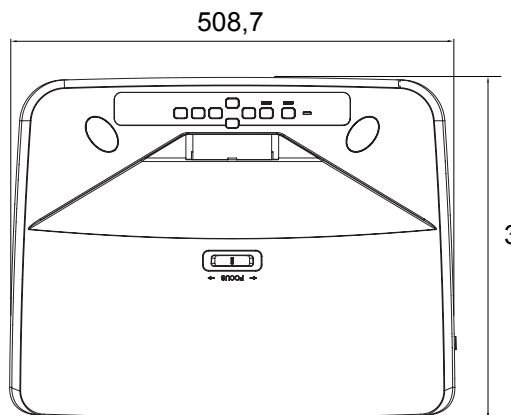

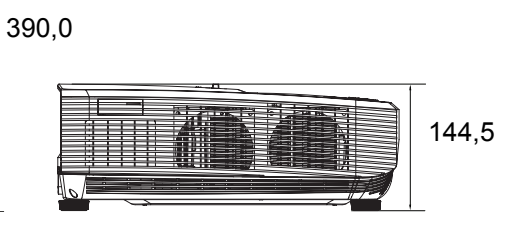

### Installazione su soffitto

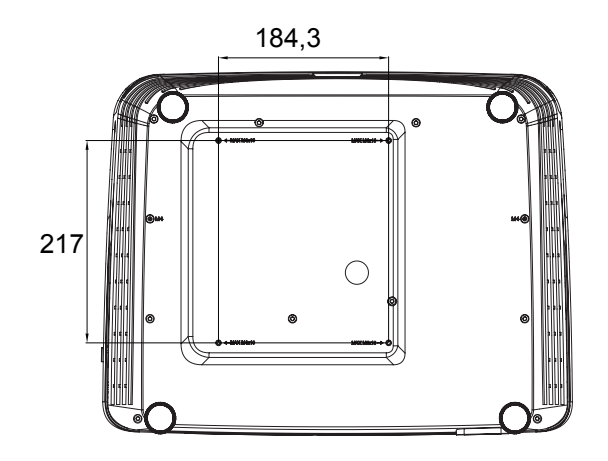

Viti per installazione su soffitto: M4 x 10 al massimo

Unità: mm

# Appendici

# Messaggi degli indicatori LED

| Tipo di LED            | Colore | Stato        | Significato                                                                                                    |
|------------------------|--------|--------------|----------------------------------------------------------------------------------------------------|
| LED Alimentazione      | Ambra  | Lampeggiante | Potonzo normalo in modalità                                                                                         |
| LED Temp (temperatura) | Rosso  | Disattiva    | Standby                                                                                                    |
| LED LUCE               | Rosso  | Disattiva    | Standby.                                                                                                    |
| LED Alimentazione      | Ambra  | Lampeggiante | Dotonza hagaa in madalità                                                                                           |
| LED Temperatura        | Rosso  | Disattiva    | Standby                                                                                                    |
| LED LUCE               | Rosso  | Disattiva    | olandiy.                                                                                                    |
| LED Alimentazione      | Ambra  | Lampeggiante |                                                                                                    |
| LED Temp (temperatura) | Rosso  | Disattiva    | Accensione                                                                                                    |
| LED Light (lampada)    | Rosso  | Disattiva    |                                                                                                    |
| LED Alimentazione      | Verde  | Tinta unita  |                                                                                                    |
| LED Temperatura        | Rosso  | Disattiva    | Funzionamento normale                                                                                               |
| LED Light (lampada)    | Rosso  | Disattiva    |                                                                                                    |
| LED Alimentazione      | Verde  | Tinta unita  |                                                                                                    |
| LED Temperatura        | Rosso  | Disattiva    | Spegnimento                                                                                                    |
| LED LUCE               | Rosso  | Disattiva    |                                                                                                    |
| LED Alimentazione      | Ambra  | Tinta unita  | Se il sistema presenta dei                                                                                          |
| LED Temperatura        | Rosso  | Disattiva    | problemi alle ventole, il proiettore                                                                                |
| LED LUCE               | Rosso  | Disattiva    | si spegne.                                                                                                    |
| LED Alimentazione      | Ambra  | Tinta unita  | 1. La temperatura è troppo alta.                                                                                    |
| LED Temp (temperatura) | Rosso  | Lampeggiante | La lampada si spegnerà. La                                                                                          |
| LED LUCE               | Rosso  | Disattiva    | lampada.                                                                                                    |
|                        |        |              | Oppure                                                                                                    |
|                        |        |              | 2. La procedura di raffreddamento<br>non si completa quando il<br>proiettore è spengo e riacceso<br>immediatamente. |
| LED Alimentazione      | Ambra  | Lampeggiante | L'accensione della lampada non è                                                                                    |
| LED Temp (temperatura) | Rosso  | Disattiva    | riuscita. Se la temperatura è                                                                                       |
| LED LUCE               | Rosso  | Tinta unita  | troppo alta le ventole<br>raffredderanno la lampada.                                                                |
| LED Alimentazione      | Ambra  | Tinta unita  |                                                                                                    |
| LED Temp (temperatura) | Rosso  | Tinta unita  | Errore avvio ruota colore                                                                                           |
| LED LUCE               | Rosso  | Tinta unita  |                                                                                                    |

# Modalità compatibili

### 1. VGA analogico

### Temporizzazioni supportate per ingresso PC

|             |                  | Frequenza   | Frequenza | Frequenza | 3D Field   | 3D Top- | 3D Side |
|-------------|------------------|-------------|-----------|-----------|------------|---------|---------|
| Risoluzione | Temporizzazione  | orizzontale | verticale | dei pixel | Sequential | Bottom  | by Side |
|             | )/OA 00          | (KHz)       | (Hz)      | (MHz)     |            |         | .,      |
|             | VGA_60           | 59,94       | 31,469    | 25,175    | Ø          | Ø       | Ø       |
| 640 x 480   | VGA_72           | 72,809      | 37,861    | 31,500    |            |         |         |
|             | VGA_75           | 75          | 37,5      | 31,500    |            |         |         |
|             | VGA_85           | 85,008      | 43,269    | 36,000    |            |         |         |
| 720 x 400   | 720 x 400_70     | 70,087      | 31,469    | 28,3221   |            |         |         |
|             | SVGA_60          | 60,317      | 37,879    | 40,000    | O          | O       | O       |
|             | SVGA_72          | 72,188      | 48,077    | 50,000    |            |         |         |
|             | SVGA_75          | 75          | 46,875    | 49,500    |            |         |         |
| 800 x 600   | SVGA_85          | 85,061      | 53,674    | 56,250    |            |         |         |
|             | SVGA_120         |             |           |           |            |         |         |
|             | (Reduce          | 119,854     | 77,425    | 83,000    | Ø          |         |         |
|             | Blanking)        |             |           |           |            |         |         |
|             | XGA_60           | 60,004      | 48,363    | 65,000    | O          | O       | 0       |
|             | XGA_70           | 70,069      | 56,476    | 75,000    |            |         |         |
|             | XGA_75           | 75,029      | 60,023    | 78,750    |            |         |         |
| 1024 x 768  | XGA_85           | 84,997      | 68,667    | 94,500    |            |         |         |
|             | XGA_120          |             |           |           |            |         |         |
|             | (Reduce          | 119,989     | 97,551    | 115,5     | O          |         |         |
|             | Blanking)        |             |           |           |            |         |         |
| 1152 x 864  | 1152 x 864_75    | 75          | 67,5      | 108       |            |         |         |
| 1280 v 720  | 1280 x 720_60    | 60          | 45        | 74,250    | O          | Ø       | Ø       |
| 1200 x 720  | 1280 x 720_120   | 120         | 90,000    | 148,500   | O          |         |         |
| 1280 x 768  | 1280 x 768_60    | 59,87       | 47,776    | 79,5      | O          | O       | O       |
|             | WXGA_60          | 59,81       | 49,702    | 83,500    | O          | O       | O       |
|             | WXGA_75          | 74,934      | 62,795    | 106,500   |            |         |         |
| 1280 x 800  | WXGA_85          | 84,88       | 71,554    | 122,500   |            |         |         |
| 1200 x 000  | WXGA_120         |             |           |           |            |         |         |
|             | (Reduce          | 119,909     | 101,563   | 146,25    | Ø          |         |         |
|             | Blanking)        |             |           |           |            |         |         |
|             | SXGA_60          | 60,02       | 63,981    | 108,000   |            | O       | O       |
| 1280 x 1024 | SXGA_75          | 75,025      | 79,976    | 135,000   |            |         |         |
|             | SXGA_85          | 85,024      | 91,146    | 157,500   |            |         |         |
| 1280 x 060  | 1280 x 960_60    | 60          | 60        | 108,000   |            | O       | O       |
| 1200 x 900  | 1280 x 960_85    | 85,002      | 85,938    | 148,500   |            |         |         |
| 1360 x 768  | 1360 x 768_60    | 60,015      | 47,712    | 85,5      |            | Ø       | O       |
| 1440 x 900  | WXGA+_60         | 59,887      | 55,935    | 106,500   |            | Ø       | O       |
| 1400 x 1050 | SXGA+_60         | 59,978      | 65,317    | 121,750   |            | O       | O       |
| 1600 x 1200 | UXGA             | 60          | 75        | 162,000   |            | O       | 0       |
| 1680 x 1050 | 1680 x 1050_60   | 59,954      | 65,29     | 146,25    |            | O       | Ø       |
|             | 1920 x 1080_60   |             |           |           |            |         |         |
| 1020 × 1090 | (intervallo di   | 67.5        | 60        | 140 E     |            |         |         |
| 1920 x 1060 | sincronizzazione | 07,5        | 00        | 140,5     |            |         |         |
|             | ridotto)         |             |           |           |            |         |         |
|             | 1920 x 1200_60   |             |           |           |            |         |         |
| 1020 × 1200 | (intervallo di   | 50.05       | 7/ 038    | 154 000   |            |         |         |
| 1920 X 1200 | sincronizzazione | 59,95       | 14,000    | 134,000   |            |         |         |
|             | ridotto)         |             |           |           |            |         |         |

| 640 x 480<br>a 67Hz  | MAC13 | 66,667 | 35     | 30,240  |  |  |
|----------------------|-------|--------|--------|---------|--|--|
| 832 x 624<br>a 75Hz  | MAC16 | 74,546 | 49,722 | 57,280  |  |  |
| 1024 x 768<br>a 75Hz | MAC19 | 75,02  | 60,241 | 80,000  |  |  |
| 1152 x 870<br>a 75Hz | MAC21 | 75,06  | 68,68  | 100,000 |  |  |

 Le temporizzazioni di cui sopra potrebbero non essere supportate a causa delle limitazioni dei file EDID e della scheda VGA. È possibile che alcune temporizzazioni non possano essere scelte.

#### Temporizzazioni supportate per ingresso Component-YPbPr

| Temporizzazione | Risoluzione | Frequenza<br>orizzontale<br>(kHz) | Frequenza<br>verticale<br>(Hz) | Frequenza<br>dei pixel<br>(MHz) | 3D Field<br>Sequential |
|-----------------|-------------|-----------------------------------|--------------------------------|---------------------------------|------------------------|
| 480i            | 720 x 480   | 15,73                             | 59,94                          | 13,5                            | O                      |
| 480p            | 720 x 480   | 31,47                             | 59,94                          | 27                              | O                      |
| 576i            | 720 x 576   | 15,63                             | 50                             | 13,5                            |                        |
| 576p            | 720 x 576   | 31,25                             | 50                             | 27                              |                        |
| 720/50p         | 1280 x 720  | 37,5                              | 50                             | 74,25                           |                        |
| 720/60p         | 1280 x 720  | 45,00                             | 60                             | 74,25                           | O                      |
| 1080/50i        | 1920 x 1080 | 28,13                             | 50                             | 74,25                           |                        |
| 1080/60i        | 1920 x 1080 | 33,75                             | 60                             | 74,25                           |                        |
| 1080/24P        | 1920 x 1080 | 27                                | 24                             | 74,25                           |                        |
| 1080/25P        | 1920 x 1080 | 28,13                             | 25                             | 74,25                           |                        |
| 1080/30P        | 1920 x 1080 | 33,75                             | 30                             | 74,25                           |                        |
| 1080/50P        | 1920 x 1080 | 56,25                             | 50                             | 148,5                           |                        |
| 1080/60P        | 1920 x 1080 | 67,5                              | 60                             | 148,5                           |                        |

### 2. HDMI digitale

#### Temporizzazioni supportate per ingresso PC

|             |                 | Frequenza   | Frequenza | Frequenza | 3D Field   | 3D Ton- | 3D              |
|-------------|-----------------|-------------|-----------|-----------|------------|---------|-----------------|
| Risoluzione | Temporizzazione | orizzontale | verticale | dei pixel | Socuential | Bottom  | Side by<br>Side |
|             |                 | (kHz)       | (Hz)      | (MHz)     | Sequential | Bottom  |                 |
|             | VGA_60          | 59,94       | 31,469    | 25,175    | O          | O       | O               |
| 640 x 480   | VGA_72          | 72,809      | 37,861    | 31,500    |            |         |                 |
| 040 x 400   | VGA_75          | 75          | 37,5      | 31,500    |            |         |                 |
|             | VGA_85          | 85,008      | 43,269    | 36,000    |            |         |                 |
| 720 x 400   | 720 x 400_70    | 70,087      | 31,469    | 28,3221   |            |         |                 |
|             | SVGA_60         | 60,317      | 37,879    | 40,000    | O          | O       | O               |
|             | SVGA_72         | 72,188      | 48,077    | 50,000    |            |         |                 |
|             | SVGA_75         | 75          | 46,875    | 49,500    |            |         |                 |
| 800 x 600   | SVGA_85         | 85,061      | 53,674    | 56,250    |            |         |                 |
|             | SVGA_120        |             |           |           |            |         |                 |
|             | (Reduce         | 119,854     | 77,425    | 83,000    | O          |         |                 |
|             | Blanking)       |             |           |           |            |         |                 |
|             | XGA_60          | 60,004      | 48,363    | 65,000    | O          | 0       | O               |
|             | XGA_70          | 70,069      | 56,476    | 75,000    |            |         |                 |
| 1024 x 768  | XGA_75          | 75,029      | 60,023    | 78,750    |            |         |                 |
|             | XGA_85          | 84,997      | 68,667    | 94,500    |            |         |                 |
|             | XGA_120         |             |           |           |            |         |                 |
|             | (Reduce         | 119,989     | 97,551    | 115,5     | O          |         |                 |
|             | Blanking)       |             |           |           |            |         |                 |

| 1152 x 864           | 1152 x 864_75                                                    | 75      | 67,5    | 108     |   |   |   |
|----------------------|------------------------------------------------------------------|---------|---------|---------|---|---|---|
| 1280 x 720           | 1280 x 720_60                                                    | 60      | 45      | 74,250  | O | O | O |
| 1280 x 768           | 1280 x 768_60                                                    | 59,87   | 47,776  | 79,5    | O | O | O |
|                      | WXGA_60                                                          | 59,81   | 49,702  | 83,500  | O | O | O |
|                      | WXGA_75                                                          | 74,934  | 62,795  | 106,500 |   |   |   |
| 1280 x 800           | WXGA_85                                                          | 84,88   | 71,554  | 122,500 |   |   |   |
| 1200 x 000           | WXGA_120                                                         |         |         |         |   |   |   |
|                      | (Reduce                                                          | 119,909 | 101,563 | 146,25  | O |   |   |
|                      | Blanking)                                                        |         |         |         |   |   |   |
|                      | SXGA_60                                                          | 60,02   | 63,981  | 108,000 |   | O | O |
| 1280 x 1024          | SXGA_75                                                          | 75,025  | 79,976  | 135,000 |   |   |   |
|                      | SXGA_85                                                          | 85,024  | 91,146  | 157,500 |   |   |   |
| 1280 x 060           | 1280 x 960_60                                                    | 60      | 60      | 108,000 |   | O | O |
| 1200 x 900           | 1280 x 960_85                                                    | 85,002  | 85,938  | 148,500 |   |   |   |
| 1360 x 768           | 1360 x 768_60                                                    | 60,015  | 47,712  | 85,5    |   | O | O |
| 1440 x 900           | WXGA+_60                                                         | 59,887  | 55,935  | 106,500 |   | O | O |
| 1400 x 1050          | SXGA+_60                                                         | 59,978  | 65,317  | 121,750 |   | O | 0 |
| 1600 x 1200          | UXGA                                                             | 60      | 75      | 162,000 |   | O | O |
| 1680 x 1050          | 1680 x 1050_60                                                   | 59,954  | 65,29   | 146,25  |   | O | O |
| 640 x 480<br>a 67Hz  | MAC13                                                            | 66,667  | 35      | 30,240  |   |   |   |
| 832 x 624<br>a 75Hz  | MAC16                                                            | 74,546  | 49,722  | 57,280  |   |   |   |
| 1024 x 768<br>a 75Hz | MAC19                                                            | 75,02   | 60,241  | 80,000  |   |   |   |
| 1152 x 870<br>a 75Hz | MAC21                                                            | 75,06   | 68,68   | 100,000 |   |   |   |
| 1920 x 1080          | 1920 x 1080_60<br>(intervallo di<br>sincronizzazione<br>ridotto) | 67,5    | 60      | 148,5   |   |   |   |
| 1920 x 1200          | 1920 x 1200_60<br>(intervallo di<br>sincronizzazione<br>ridotto) | 59,95   | 74,038  | 154,000 |   |   |   |

• Le temporizzazioni di cui sopra potrebbero non essere supportate a causa delle limitazioni dei file EDID e della scheda VGA. È possibile che alcune temporizzazioni non possano essere scelte.

| Temporizzazione | Risoluzione         | Frequenza<br>orizzontale<br>(kHz) | Frequenza<br>verticale<br>(Hz) | Frequenza<br>dei pixel<br>(MHz) | 3D Field Sequential | 3D Frame Packing | 3D Top-Bottom | 3D Side by Side |
|-----------------|---------------------|-----------------------------------|--------------------------------|---------------------------------|---------------------|------------------|---------------|-----------------|
| 480i            | 720 (1440) x<br>480 | 15,73                             | 59,94                          | 27                              | Ø                   |                  |               |                 |
| 480p            | 720 x 480           | 31,47                             | 59,94                          | 27                              | O                   |                  |               |                 |
| 576i            | 720 (1440) x<br>576 | 15,63                             | 50                             | 27                              |                     |                  |               |                 |
| 576p            | 720 x 576           | 31,25                             | 50                             | 27                              |                     |                  |               |                 |
| 720/50p         | 1280 x 720          | 37,5                              | 50                             | 74,25                           |                     | O                | O             | O               |
| 720/60p         | 1280 x 720          | 45,00                             | 60                             | 74,25                           | O                   | O                | O             | O               |
| 1080/50i        | 1920 x 1080         | 28,13                             | 50                             | 74,25                           |                     |                  |               | O               |
| 1080/60i        | 1920 x 1080         | 33,75                             | 60                             | 74,25                           |                     |                  |               | O               |
| 1080/24P        | 1920 x 1080         | 27                                | 24                             | 74,25                           |                     | O                | O             | O               |
| 1080/25P        | 1920 x 1080         | 28,13                             | 25                             | 74,25                           |                     |                  |               |                 |
| 1080/30P        | 1920 x 1080         | 33,75                             | 30                             | 74,25                           |                     |                  |               |                 |
| 1080/50P        | 1920 x 1080         | 56,25                             | 50                             | 148,5                           |                     |                  | O             | O               |
| 1080/60P        | 1920 x 1080         | 67,5                              | 60                             | 148,5                           |                     |                  | O             | O               |

#### Temporizzazioni supportate per ingresso Video

### 3. Video/S-Video

### Temporizzazioni supportate per ingresso Video

| Modalità<br>Video | Frequenza<br>orizzontale (KHz) | Frequenza<br>verticale (Hz) | Frequenza<br>sottoportante di<br>crominanza<br>(MHz) | 3D Field<br>Sequential |
|-------------------|--------------------------------|-----------------------------|------------------------------------------------------|------------------------|
| NTSC              | 15,73                          | 60                          | 3,58                                                 | O                      |
| PAL               | 15,63                          | 50                          | 4,43                                                 |                        |
| SECAM             | 15,63                          | 50                          | 4,25 o 4,41                                          |                        |
| PAL-M             | 15,73                          | 60                          | 3,58                                                 |                        |
| PAL-N             | 15,63                          | 50                          | 3,58                                                 |                        |
| PAL-60            | 15,73                          | 60                          | 4,43                                                 |                        |
| NTSC4.43          | 15,73                          | 60                          | 4,43                                                 |                        |

### Risoluzione dei problemi

Fare riferimento alle indicazioni e soluzioni elencate di seguito prima di inviare il proiettore per la riparazione. Se il problema persiste, mettersi in contatto con il rivenditore oppure con il Centro assistenza locale. Fare riferimento anche a "Messaggi degli indicatori LED".

### Problemi d'avvio

Se non si accende nessuna luce:

- Assicurarsi che il cavo d'alimentazione si collegato in modo appropriato al proiettore e ad una presa eroghi corrente elettrica.
- Premere di nuovo il tasto d'alimentazione.
- Scollegare il cavo d'alimentazione ed attendere alcuni minuti, poi collegarlo di nuovo e premere di nuovo il tasto d'alimentazione.

### Problemi d'immagine

Se è visualizzata l'origine di ricerca:

- Premere il tasto Source per selezionare una origine di input attiva.
- Assicurarsi che l'origine esterna sia accesa e collegata.
- Collegamento al computer: assicurarsi che la porta video del Notebook sia attivata. Fare riferimento al Manuale del computer.

L'immagine è sfuocata:

- Regolare la ghiera di messa fuoco mentre è visualizzato il menu OSD. (Le dimensioni dell'immagine non devono cambiare; in caso contrario si sta regolando lo zoom invece del fuoco.)
- Controllare l'obiettivo per vedere se deve essere pulito.
- Se l'immagine sfarfalla o è instabile quando è eseguito il collegamento al computer:
- Premere il tasto Menu, andare a Visualizza e regolare Fase o Dimens orizzontali.

#### Problemi del telecomando

Se il telecomando non funziona:

- Assicurarsi che nulla blocchi il ricevitore IR sulla parte frontale del proiettore. Assicurarsi che il telecomando si trovi nel campo operativo.
- Puntare il telecomando verso lo schermo oppure verso la parte frontale del proiettore.
- Spostare il telecomando in modo che sia direttamente di fronte al proiettore e non scostato sul lato.

# Comandi RS-232 e Configurazione

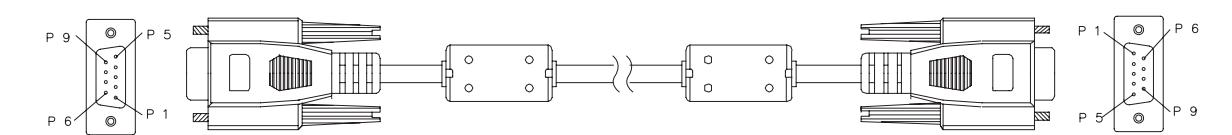

#### D-Sub 9 pin

| 1 | 1 CD |
|---|------|
| 2 | RXD  |
| 3 | TXD  |
| 4 | DTR  |
| 5 | GND  |
| 6 | DSR  |
| 7 | RTS  |
| 8 | CTS  |
| 9 | RI   |

#### Elenco dei cavi

| C1    | COLORE    | C2    |
|-------|-----------|-------|
| 1     | Nero      | 1     |
| 2     | Marrone   | 3     |
| 3     | Rosso     | 2     |
| 4     | Arancione | 6     |
| 5     | Giallo    | 5     |
| 6     | Verde     | 4     |
| 7     | Blu       | 8     |
| 8     | Viola     | 7     |
| 9     | Bianco    | 9     |
| SHELL | DW        | SHELL |

| Velocità di trasmissione | 115200 bps |
|--------------------------|------------|
| Lunghezza dei dati       | 8 bit      |
| Controllo parità         | Nessuno    |
| Bit di stop              | 1 bit      |
| Controllo del flusso     | Nessuno    |

| Funzione                                      | Stato     | Azione                                              | cmd                                                       |
|-----------------------------------------------|-----------|-----------------------------------------------------|-----------------------------------------------------------|
|                                               | Conitture | Accensione                                          | 0x06 0x14 0x00 0x04 0x00 0x34 0x11 0x00 0x00 0x5D         |
|                                               | Scrittura | Spegnimento                                         | 0x06 0x14 0x00 0x04 0x00 0x34 0x11 0x01 0x00 0x5E         |
| Alimentazione                                 | Lettura   | Stato alimentazione<br>(accensione/<br>spegnimento) | 0x07 0x14 0x00 0x05 0x00 0x34 0x00 0x00 0x11 0x00<br>0x5E |
| Ripristino di tutte le<br>impostazioni        |           | Esecuzione                                          | 0x06 0x14 0x00 0x04 0x00 0x34 0x11 0x02 0x00 0x5F         |
| Ripristino delle<br>impostazioni di<br>colore |           | Esecuzione                                          | 0x06 0x14 0x00 0x04 0x00 0x34 0x11 0x2A 0x00 0x87         |
|                                               |           | Schermata d'avvio<br>nera                           | 0x06 0x14 0x00 0x04 0x00 0x34 0x11 0x0A 0x00 0x67         |
|                                               | Scrittura | Schermata d'avvio<br>blu                            | 0x06 0x14 0x00 0x04 0x00 0x34 0x11 0x0A 0x01 0x68         |
| Schermata d'avvio                             |           | Schermata d'avvio<br>predefinita                    | 0x06 0x14 0x00 0x04 0x00 0x34 0x11 0x0A 0x02 0x69         |
|                                               |           | Schermata d'avvio<br>Disattiva                      | 0x06 0x14 0x00 0x04 0x00 0x34 0x11 0x0A 0x04 0x6B         |
|                                               | Lettura   | Stato schermata<br>d'avvio                          | 0x07 0x14 0x00 0x05 0x00 0x34 0x00 0x00 0x11 0x0A<br>0x68 |
|                                               | Scrittura | Spegnimento rapido<br>OFF                           | 0x06 0x14 0x00 0x04 0x00 0x34 0x11 0x0B 0x00 0x68         |
| Spegnimento<br>rapido                         |           | Spegnimento rapido<br>ON                            | 0x06 0x14 0x00 0x04 0x00 0x34 0x11 0x0B 0x01 0x69         |
|                                               | Lettura   | Spegnimento rapido stato                            | 0x07 0x14 0x00 0x05 0x00 0x34 0x00 0x00 0x11 0x0B<br>0x69 |
|                                               | Scrittura | Modalità Altezza<br>elevata Disattiva               | 0x06 0x14 0x00 0x04 0x00 0x34 0x11 0x0C 0x00 0x69         |
| Modalità altitudine<br>elevata                | Conttora  | Modalità Altezza<br>elevata Attiva                  | 0x06 0x14 0x00 0x04 0x00 0x34 0x11 0x0C 0x01 0x6A         |
|                                               | Lettura   | Stato modalità<br>Altezza elevata                   | 0x07 0x14 0x00 0x05 0x00 0x34 0x00 0x00 0x11 0x0C<br>0x6A |
|                                               | Scrittura | Normale                                             | 0x06 0x14 0x00 0x04 0x00 0x34 0x11 0x10 0x00 0x6D         |
| Modalità Luce                                 |           | Risparmio                                           | 0x06 0x14 0x00 0x04 0x00 0x34 0x11 0x10 0x01 0x6E         |
|                                               | Lettura   | Stato della Modalità<br>Luce                        | 0x07 0x14 0x00 0x05 0x00 0x34 0x00 0x00 0x11 0x10<br>0x6E |
|                                               | Scrittura | Messaggio Disattivo                                 | 0x06 0x14 0x00 0x04 0x00 0x34 0x11 0x27 0x00 0x84         |
| Messannio                                     | Contara   | Messaggio Attiva                                    | 0x06 0x14 0x00 0x04 0x00 0x34 0x11 0x27 0x01 0x85         |
| meeeeggie                                     | Lettura   | Stato Messaggio                                     | 0x07 0x14 0x00 0x05 0x00 0x34 0x00 0x00 0x11 0x27<br>0x85 |
|                                               |           | Frontale tavolo                                     | 0x06 0x14 0x00 0x04 0x00 0x34 0x12 0x00 0x00 0x5E         |
|                                               | Scrittura | Posteriore tavolo                                   | 0x06 0x14 0x00 0x04 0x00 0x34 0x12 0x00 0x01 0x5F         |
| Posizione                                     | Schillara | Posteriore soffitto                                 | 0x06 0x14 0x00 0x04 0x00 0x34 0x12 0x00 0x02 0x60         |
| proiettore                                    |           | Frontale soffitto                                   | 0x06 0x14 0x00 0x04 0x00 0x34 0x12 0x00 0x03 0x61         |
|                                               | l ettura  | Stato posizione                                     | 0x07 0x14 0x00 0x05 0x00 0x34 0x00 0x00 0x12 0x00         |
|                                               |           | proiettore                                          |                                                           |
|                                               |           | Disattiva                                           | UXU6 UX14 UXUU UXU4 UXU0 UX34 UX12 UX20 UX00 UX7E         |
|                                               |           | Automatico                                          | UXU0 UX14 UXUU UXU4 UXUU UX34 UX12 UX2U UXU1 UX7F         |
|                                               | Scrittura | Frame Sequential                                    | UXUU UX 14 UXUU UXU4 UXUU UX34 UX 12 UX2U UXU2 UX8U       |
| Sincronia 3D                                  |           |                                                     | UXUU UX 14 UXUU UXU4 UXUU UX34 UX 12 UX2U UXU3 UX81       |
|                                               |           | Δffianceto                                          | 0x00 0x14 0x00 0x04 0x00 0x34 0x12 0x20 0x04 0x02         |
|                                               |           |                                                     | 0x07 0x14 0x00 0x05 0x00 0x34 0x12 0x20 0x05 0x05         |
|                                               | Lettura   | Stato Sincronia 3D                                  | 0x7F                                                      |

| Inverti sincronizz.       | Scrittura | Disattiva<br>Attiva                                | 0x06 0x14 0x00 0x04 0x00 0x34 0x12 0x21 0x00 0x7F<br>0x06 0x14 0x00 0x04 0x00 0x34 0x12 0x21 0x01 0x80 |
|---------------------------|-----------|----------------------------------------------------|----------------------------------------------------------------------------------------------------|
| 3D                        | Lettura   | Inverti sincronizz. 3D                             | 0x07 0x14 0x00 0x05 0x00 0x34 0x00 0x00 0x12 0x21<br>0x80                                              |
|                           | 0.111     | Riduzione contrasto                                | 0x06 0x14 0x00 0x04 0x00 0x34 0x12 0x02 0x00 0x60                                                      |
| 0                         | Scrittura | Incremento contrasto                               | 0x06 0x14 0x00 0x04 0x00 0x34 0x12 0x02 0x01 0x61                                                      |
| Contrasto                 | Lettura   | Rapporto di contrasto                              | 0x07 0x14 0x00 0x05 0x00 0x34 0x00 0x00 0x12 0x02<br>0x61                                              |
|                           |           | Riduzione luminosità                               | 0x06 0x14 0x00 0x04 0x00 0x34 0x12 0x03 0x00 0x61                                                      |
| Luminosità                | Scrittura | Incremento<br>Iuminosità                           | 0x06 0x14 0x00 0x04 0x00 0x34 0x12 0x03 0x01 0x62                                                      |
|                           | Lettura   | Luminosità                                         | 0x07 0x14 0x00 0x05 0x00 0x34 0x00 0x00 0x12 0x03<br>0x62                                              |
|                           |           | Rapporto<br>automatiche                            | 0x06 0x14 0x00 0x04 0x00 0x34 0x12 0x04 0x00 0x62                                                      |
|                           |           | Rapporto 4:3                                       | 0x06 0x14 0x00 0x04 0x00 0x34 0x12 0x04 0x02 0x64                                                      |
|                           |           | Rapporto 16:9                                      | 0x06 0x14 0x00 0x04 0x00 0x34 0x12 0x04 0x03 0x65                                                      |
|                           | Scrittura | Rapporto 16:10                                     | 0x06 0x14 0x00 0x04 0x00 0x34 0x12 0x04 0x04 0x66                                                      |
| Rapporto                  | Contara   | Proporzioni<br>Anamorfico                          | 0x06 0x14 0x00 0x04 0x00 0x34 0x12 0x04 0x06 0x68                                                      |
|                           |           | Rapporto Wide                                      | 0x06 0x14 0x00 0x04 0x00 0x34 0x12 0x04 0x06 0x68                                                      |
|                           |           | Rapporto 2,35:1                                    | 0x06 0x14 0x00 0x04 0x00 0x34 0x12 0x04 0x07 0x69                                                      |
|                           |           | Rapporto 16:6                                      | 0x06 0x14 0x00 0x04 0x00 0x34 0x12 0x04 0x08 0x6A                                                      |
|                           | Lettura   | Proporzioni                                        | 0x07 0x14 0x00 0x05 0x00 0x34 0x00 0x00 0x12 0x04<br>0x63                                              |
| Regolazione<br>automatica | I         | Esecuzione                                         | 0x06 0x14 0x00 0x04 0x00 0x34 0x12 0x05 0x00 0x63                                                      |
|                           | Scrittura | Spostamento a<br>destra posizione<br>orizzontale   | 0x06 0x14 0x00 0x04 0x00 0x34 0x12 0x06 0x01 0x65                                                      |
| Posizione<br>orizzontale  |           | Spostamento a<br>sinistra posizione<br>orizzontale | 0x06 0x14 0x00 0x04 0x00 0x34 0x12 0x06 0x00 0x64                                                      |
|                           | Lettura   | Posizione orizzontale                              | 0x07 0x14 0x00 0x05 0x00 0x34 0x00 0x00 0x12 0x06<br>0x65                                              |
|                           |           | Spostamento in alto<br>posizione verticale         | 0x06 0x14 0x00 0x04 0x00 0x34 0x12 0x07 0x00 0x65                                                      |
| Posizione verticale       | Scrittura | Spostamento in<br>basso posizione<br>verticale     | 0x06 0x14 0x00 0x04 0x00 0x34 0x12 0x07 0x01 0x66                                                      |
|                           | Lettura   | Lettura posizione<br>verticale                     | 0x07 0x14 0x00 0x05 0x00 0x34 0x00 0x00 0x12 0x07<br>0x66                                              |
|                           |           | Temperatura colore<br>Caldo                        | 0x06 0x14 0x00 0x04 0x00 0x34 0x12 0x08 0x00 0x66                                                      |
|                           | Scrittura | Temperatura colore<br>Normale                      | 0x06 0x14 0x00 0x04 0x00 0x34 0x12 0x08 0x01 0x67                                                      |
| Temperatura<br>colore     |           | Temperatura colore<br>Neutro                       | 0x06 0x14 0x00 0x04 0x00 0x34 0x12 0x08 0x02 0x68                                                      |
|                           |           | Temperatura colore<br>Freddo                       | 0x06 0x14 0x00 0x04 0x00 0x34 0x12 0x08 0x03 0x69                                                      |
|                           | Lettura   | Stato Temperatura<br>colore                        | 0x07 0x14 0x00 0x05 0x00 0x34 0x00 0x00 0x12 0x08<br>0x67                                              |
|                           | Scrittura | Schermo vuoto On                                   | 0x06 0x14 0x00 0x04 0x00 0x34 0x12 0x09 0x01 0x68                                                      |
| Vuoto                     |           | Schermo vuoto Off                                  | 0x06 0x14 0x00 0x04 0x00 0x34 0x12 0x09 0x00 0x67                                                      |
|                           | Lettura   | Stato Schermo vuoto                                | 0x07 0x14 0x00 0x05 0x00 0x34 0x00 0x00 0x12 0x09<br>0x68                                              |
|                           | Scrittura | Riduzione                                          | 0x06 0x14 0x00 0x04 0x00 0x34 0x11 0x31 0x00 0x8E                                                      |
| Correzione-               | 5 5       | Incremento                                         | 0x06 0x14 0x00 0x04 0x00 0x34 0x11 0x31 0x01 0x8F                                                      |
| Verticale                 | Lettura   | Stato Correzione                                   | uxu7 ux14 uxuu uxu5 uxuu ux34 0x00 0x00 0x11 0x31<br>0x8F                                              |

|                              | O a sitta una | Riduzione                        | 0x06 0x14 0x00 0x04 0x00 0x34 0x11 0x31 0x00 0x8E                                                        |
|------------------------------|---------------|----------------------------------|----------------------------------------------------------------------------------------------------|
| Correzione-                  | Scrittura     | Incremento                       | 0x06 0x14 0x00 0x04 0x00 0x34 0x11 0x31 0x01 0x8F                                                        |
| Orizzontale                  | Lettura       | Stato Correzione                 | 0x07 0x14 0x00 0x05 0x00 0x34 0x00 0x00 0x11 0x31<br>0x8F                                                |
|                              |               | Luminosissima                    | 0x06 0x14 0x00 0x04 0x00 0x34 0x12 0x0B 0x00 0x69                                                        |
|                              | Scrittura     | PC                               | 0x06 0x14 0x00 0x04 0x00 0x34 0x12 0x0B 0x08 0x71                                                        |
| Modalità colore              |               | Video                            | 0x06 0x14 0x00 0x04 0x00 0x34 0x12 0x0B 0x04 0x6D                                                        |
|                              | Lettura       | Stato modalità                   | 0x07 0x14 0x00 0x05 0x00 0x34 0x00 0x00 0x12 0x0B                                                        |
|                              | Lellura       | preimpostata                     | 0x6A                                                                                                    |
|                              |               | Colore primario R                | 0x06 0x14 0x00 0x04 0x00 0x34 0x12 0x10 0x00 0x6E                                                        |
|                              |               | Colore primario G                | 0x06 0x14 0x00 0x04 0x00 0x34 0x12 0x10 0x01 0x6F                                                        |
|                              | Coritture     | Colore primario B                | 0x06 0x14 0x00 0x04 0x00 0x34 0x12 0x10 0x02 0x70                                                        |
|                              | Scrittura     | Colore primario C                | 0x06 0x14 0x00 0x04 0x00 0x34 0x12 0x10 0x03 0x71                                                        |
| Colori primari               |               | Colore primario M                | 0x06 0x14 0x00 0x04 0x00 0x34 0x12 0x10 0x04 0x72                                                        |
|                              |               | Colore primario Y                | 0x06 0x14 0x00 0x04 0x00 0x34 0x12 0x10 0x05 0x73                                                        |
|                              | Lettura       | Stato colore primario            | 0x07 0x14 0x00 0x05 0x00 0x34 0x00 0x00 0x12 0x10<br>0x6F                                                |
|                              | <b>a</b>      | Riduzione tonalità               | 0x06 0x14 0x00 0x04 0x00 0x34 0x12 0x11 0x00 0x6F                                                        |
| <b>T</b>                     | Scrittura     | Incremento tonalità              | 0x06 0x14 0x00 0x04 0x00 0x34 0x12 0x11 0x01 0x70                                                        |
| Ionalità                     |               |                                  | 0x07 0x14 0x00 0x05 0x00 0x34 0x00 0x00 0x12 0x11                                                        |
|                              | Lettura       | Tonalità                         | 0x70                                                                                                    |
|                              | Scrittura     | Riduzione<br>saturazione         | 0x06 0x14 0x00 0x04 0x00 0x34 0x12 0x12 0x00 0x70                                                        |
| Saturazione                  |               | saturazione                      | 0x06 0x14 0x00 0x04 0x00 0x34 0x12 0x12 0x01 0x71                                                        |
|                              | Lettura       | Saturazione                      | 0x07 0x14 0x00 0x05 0x00 0x34 0x00 0x00 0x12 0x12<br>0x71                                                |
|                              | Scrittura     | Riduzione guadagno               | 0x06 0x14 0x00 0x04 0x00 0x34 0x12 0x13 0x00 0x71                                                        |
| Guadagno                     |               | Incremento<br>guadagno           | 0x06 0x14 0x00 0x04 0x00 0x34 0x12 0x13 0x01 0x72                                                        |
|                              | Lettura       | Guadagno                         | 0x07 0x14 0x00 0x05 0x00 0x34 0x00 0x00 0x12 0x13<br>0x72                                                |
|                              | Soritturo     | Blocca On                        | 0x06 0x14 0x00 0x04 0x00 0x34 0x13 0x00 0x01 0x60                                                        |
| Places                       | Schillura     | Blocca Off                       | 0x06 0x14 0x00 0x04 0x00 0x34 0x13 0x00 0x00 0x5F                                                        |
| DIUCCA                       | Lotturo       | State Diagon                     | 0x07 0x14 0x00 0x05 0x00 0x34 0x00 0x00 0x13 0x00                                                        |
|                              | Lellura       |                                  | 0x60                                                                                                    |
|                              |               | Sorgente di ingresso<br>VGA      | 0x06 0x14 0x00 0x04 0x00 0x34 0x13 0x01 0x00 0x60                                                        |
|                              |               | Origine di input<br>YPbPr        | 0x06 0x14 0x00 0x04 0x00 0x34 0x13 0x01 0x08 0x68                                                        |
|                              |               | SourceSelectDongle               | 0x06 0x14 0x00 0x04 0x00 0x34 0x13 0x01 0x03 0x63                                                        |
|                              | Scrittura     | SourceSelectHDMI1                | 0x06 0x14 0x00 0x04 0x00 0x34 0x13 0x01 0x07 0x67                                                        |
| Ingresso sorgente            | Schillara     | SourceSelectHDMI2                | 0x06 0x14 0x00 0x04 0x00 0x34 0x13 0x01 0x04 0x64                                                        |
| ingresso sorgenie            |               | SourceSelectHDMI3                | 0x06 0x14 0x00 0x04 0x00 0x34 0x13 0x01 0x09 0x69                                                        |
|                              |               | Origine ingresso<br>Composito    | 0x06 0x14 0x00 0x04 0x00 0x34 0x13 0x01 0x05 0x65                                                        |
|                              |               | Sorgente di ingresso<br>S-VIDEO  | 0x06 0x14 0x00 0x04 0x00 0x34 0x13 0x01 0x06 0x66                                                        |
|                              | Lettura       | Origine                          | 0x07 0x14 0x00 0x05 0x00 0x34 0x00 0x00 0x13 0x01<br>0x61                                                |
|                              | Scrittura     | Ricerca automatica<br>rapida On  | 0x06 0x14 0x00 0x04 0x00 0x34 0x13 0x02 0x01 0x62                                                        |
| Ricerca<br>automatica veloce | Sontara       | Ricerca automatica<br>rapida Off | 0x06 0x14 0x00 0x04 0x00 0x34 0x13 0x02 0x00 0x61                                                        |
|                              | Lettura       | Stato Ricerca                    | 0x07 0x14 0x00 0x05 0x00 0x34 0x00 0x00 0x13 0x02                                                        |
|                              |               | Mute On                          | 0202<br>0206 0214 0200 0204 0200 0234 0214 0200 0201 0261                                                |
|                              | Scrittura     |                                  |                                                                                                    |
| Mute                         |               |                                  | 0x00 0x 14 0x00 0x04 0x00 0x34 0x 14 0x00 0x00 0x00<br>0x07 0x14 0x00 0x05 0x00 0x34 0x00 0x00 0x14 0x00 |
|                              | Lettura       | Stato Mute                       | 0x61                                                                                                    |

|              | Coritture | Incremento volume                       | 0x06 0x14 0x00 0x04 0x00 0x34 0x14 0x01 0x00 0x61         |
|--------------|-----------|-----------------------------------------|-----------------------------------------------------------|
| Volumo       | Scrittura | Riduzione volume                        | 0x06 0x14 0x00 0x04 0x00 0x34 0x14 0x02 0x00 0x62         |
| volume       | Lottura   | Volumo                                  | 0x07 0x14 0x00 0x05 0x00 0x34 0x00 0x00 0x14 0x03         |
|              | Lellura   | volume                                  | 0x64                                                      |
|              |           | English                                 | 0x06 0x14 0x00 0x04 0x00 0x34 0x15 0x00 0x00 0x61         |
|              |           | Français                                | 0x06 0x14 0x00 0x04 0x00 0x34 0x15 0x00 0x01 0x62         |
|              |           | Deutsch                                 | 0x06 0x14 0x00 0x04 0x00 0x34 0x15 0x00 0x02 0x63         |
|              |           | Italiano                                | 0x06 0x14 0x00 0x04 0x00 0x34 0x15 0x00 0x03 0x64         |
|              |           | Español                                 | 0x06 0x14 0x00 0x04 0x00 0x34 0x15 0x00 0x04 0x65         |
|              |           | Русский                                 | 0x06 0x14 0x00 0x04 0x00 0x34 0x15 0x00 0x05 0x66         |
|              |           | 繁體中文                                    | 0x06 0x14 0x00 0x04 0x00 0x34 0x15 0x00 0x06 0x67         |
|              |           | 简体中文                                    | 0x06 0x14 0x00 0x04 0x00 0x34 0x15 0x00 0x07 0x68         |
|              |           | 日本語                                     | 0x06 0x14 0x00 0x04 0x00 0x34 0x15 0x00 0x08 0x69         |
|              |           | 한국어                                     | 0x06 0x14 0x00 0x04 0x00 0x34 0x15 0x00 0x09 0x6A         |
|              | Scrittura | Svenska                                 | 0x06 0x14 0x00 0x04 0x00 0x34 0x15 0x00 0x0a 0x6B         |
| Lingua       |           | Nederlands                              | 0x06 0x14 0x00 0x04 0x00 0x34 0x15 0x00 0x0b 0x6C         |
|              |           | Türkçe                                  | 0x06 0x14 0x00 0x04 0x00 0x34 0x15 0x00 0x0c 0x6D         |
|              |           | Čeština                                 | 0x06 0x14 0x00 0x04 0x00 0x34 0x15 0x00 0x0d 0x6D         |
|              |           | Português                               | 0x06 0x14 0x00 0x04 0x00 0x34 0x15 0x00 0x0e 0x6F         |
|              |           | ไทย                                     | 0x06 0x14 0x00 0x04 0x00 0x34 0x15 0x00 0x0f 0x70         |
|              |           | Polski                                  | 0x06 0x14 0x00 0x04 0x00 0x34 0x15 0x00 0x10 0x71         |
|              |           | Suomi                                   | 0x06 0x14 0x00 0x04 0x00 0x34 0x15 0x00 0x11 0x72         |
|              |           | العربية                                 | 0x06 0x14 0x00 0x04 0x00 0x34 0x15 0x00 0x12 0x73         |
|              |           | Indonesia                               | 0x06 0x14 0x00 0x04 0x00 0x34 0x15 0x00 0x13 0x74         |
|              |           | हनि्दी                                  | 0x06 0x14 0x00 0x04 0x00 0x34 0x15 0x00 0x14 0x75         |
|              | Lettura   | Lingua                                  | 0x07 0x14 0x00 0x05 0x00 0x34 0x00 0x00 0x15 0x00         |
|              |           |                                         | 0x62                                                      |
| Ore Jampada  | Scrittura | Ripristinare le ore d'uso della lampada | 0x06 0x14 0x00 0x04 0x00 0x34 0x15 0x01 0x00 0x62         |
|              | Lettura   | Ore d'uso della                         | 0x07 0x14 0x00 0x05 0x00 0x34 0x00 0x00 0x15 0x01         |
|              | Lottala   | lampada                                 | 0x63                                                      |
|              |           | RGB                                     | 0x06 0x14 0x00 0x04 0x00 0x34 0x11 0x28 0x00 0x85         |
|              | Scrittura | YUV                                     | 0x06 0x14 0x00 0x04 0x00 0x34 0x11 0x28 0x01 0x86         |
| Formato HDMI |           | Automatico                              | 0x06 0x14 0x00 0x04 0x00 0x34 0x11 0x28 0x02 0x87         |
|              | Lettura   | Stato Formato HDMI                      | 0x07 0x14 0x00 0x05 0x00 0x34 0x00 0x00 0x11 0x28<br>0x86 |
|              |           | Migliorato                              | 0x06 0x14 0x00 0x04 0x00 0x34 0x11 0x29 0x00 0x86         |
|              | Scrittura | Normale                                 | 0x06 0x14 0x00 0x04 0x00 0x34 0x11 0x29 0x01 0x87         |
| Range HDMI   |           | Automatico                              | 0x06 0x14 0x00 0x04 0x00 0x34 0x11 0x29 0x02 0x88         |
|              | Lettura   | Stato Range HDMI                        | 0x07 0x14 0x00 0x05 0x00 0x34 0x00 0x00 0x11 0x29         |
|              |           |                                         | 0x87                                                      |
|              | Scrittura | Disattiva                               | UxU6 Ux14 0x00 0x04 0x00 0x34 0x11 0x2B 0x00 0x88         |
| CEC          |           | Attiva                                  | UXU6 UX14 UXU0 UXU4 UXU0 UX34 UX11 UX2B 0X01 0X89         |
|              | Lettura   | Stato CEC                               | uxu7 ux14 uxuu uxu5 uxuu ux34 0x00 0x00 0x11 0x2B<br>0x89 |
| Stato errore | Lettura   | Stato errore lettura                    | 0x07 0x14 0x00 0x05 0x00 0x34 0x00 0x00 0x0C 0x0D<br>0x66 |

|                  |           | Brilliant Color 0     | 0x06 0x14 0x00 0x04 0x00 0x34 0x12 0x0F 0x00 0x6D         |
|------------------|-----------|-----------------------|-----------------------------------------------------------|
|                  |           | Brilliant Color 1     | 0x06 0x14 0x00 0x04 0x00 0x34 0x12 0x0F 0x01 0x6E         |
|                  |           | Brilliant Color 2     | 0x06 0x14 0x00 0x04 0x00 0x34 0x12 0x0F 0x02 0x6F         |
|                  |           | Brilliant Color 3     | 0x06 0x14 0x00 0x04 0x00 0x34 0x12 0x0F 0x03 0x70         |
|                  |           | Brilliant Color 4     | 0x06 0x14 0x00 0x04 0x00 0x34 0x12 0x0F 0x04 0x71         |
|                  | Scrittura | Brilliant Color 5     | 0x06 0x14 0x00 0x04 0x00 0x34 0x12 0x0F 0x05 0x72         |
| Brilliant Color  |           | Brilliant Color 6     | 0x06 0x14 0x00 0x04 0x00 0x34 0x12 0x0F 0x06 0x73         |
|                  |           | Brilliant Color 7     | 0x06 0x14 0x00 0x04 0x00 0x34 0x12 0x0F 0x07 0x74         |
|                  |           | Brilliant Color 8     | 0x06 0x14 0x00 0x04 0x00 0x34 0x12 0x0F 0x08 0x75         |
|                  |           | Brilliant Color 9     | 0x06 0x14 0x00 0x04 0x00 0x34 0x12 0x0F 0x09 0x76         |
|                  |           | Brilliant Color 10    | 0x06 0x14 0x00 0x04 0x00 0x34 0x12 0x0F 0x0A 0x77         |
|                  | Lettura   | Stato Brilliant Color | 0x07 0x14 0x00 0x05 0x00 0x34 0x00 0x00 0x12 0x0F<br>0x6E |
|                  |           | Tipo di schermo Off   | 0x06 0x14 0x00 0x04 0x00 0x34 0x11 0x32 0x00 0x8F         |
|                  | Coritturo | Lavagna               | 0x06 0x14 0x00 0x04 0x00 0x34 0x11 0x32 0x01 0x90         |
| Tina di cabarma  | Schuura   | Lavagna verde         | 0x06 0x14 0x00 0x04 0x00 0x34 0x11 0x32 0x02 0x91         |
| ripo di schernio |           | Lavagna bianca        | 0x06 0x14 0x00 0x04 0x00 0x34 0x11 0x32 0x03 0x92         |
|                  | Lottura   | Stato Tipo di         | 0x07 0x14 0x00 0x05 0x00 0x34 0x00 0x00 0x11 0x32         |
|                  | Lellura   | schermo               | 0x90                                                      |
|                  |           | Overscan Off          | 0x06 0x14 0x00 0x04 0x00 0x34 0x11 0x33 0x00 0x90         |
|                  |           | Overscan 1            | 0x06 0x14 0x00 0x04 0x00 0x34 0x11 0x33 0x01 0x91         |
|                  | Scrittura | Overscan 2            | 0x06 0x14 0x00 0x04 0x00 0x34 0x11 0x33 0x02 0x92         |
| Overscan         | Contara   | Overscan 3            | 0x06 0x14 0x00 0x04 0x00 0x34 0x11 0x33 0x03 0x93         |
| overeduri        |           | Overscan 4            | 0x06 0x14 0x00 0x04 0x00 0x34 0x11 0x33 0x04 0x94         |
|                  |           | Overscan 5            | 0x06 0x14 0x00 0x04 0x00 0x34 0x11 0x33 0x05 0x95         |
|                  | Lettura   | Stato Overscan        | 0x07 0x14 0x00 0x05 0x00 0x34 0x00 0x00 0x11 0x33<br>0x91 |
|                  |           | Menu                  | 0x02 0x14 0x00 0x04 0x00 0x34 0x02 0x04 0x0F 0x61         |
|                  |           | Esci                  | 0x02 0x14 0x00 0x04 0x00 0x34 0x02 0x04 0x13 0x65         |
|                  |           | Alto                  | 0x02 0x14 0x00 0x04 0x00 0x34 0x02 0x04 0x0B 0x5D         |
|                  |           | Basso                 | 0x02 0x14 0x00 0x04 0x00 0x34 0x02 0x04 0x0C 0x5E         |
| Chiavo romota    | Scrittura | Sinistra              | 0x02 0x14 0x00 0x04 0x00 0x34 0x02 0x04 0x0D 0x5F         |
| Chiave remota    | Scrittura | Destra                | 0x02 0x14 0x00 0x04 0x00 0x34 0x02 0x04 0x0E 0x60         |
|                  |           | Origine               | 0x02 0x14 0x00 0x04 0x00 0x34 0x02 0x04 0x04 0x56         |
|                  |           | Accedi                | 0x02 0x14 0x00 0x04 0x00 0x34 0x02 0x04 0x15 0x67         |
|                  |           | Automatico            | 0x02 0x14 0x00 0x04 0x00 0x34 0x02 0x04 0x08 0x5A         |
|                  |           | Il mio Tasto          | 0x02 0x14 0x00 0x04 0x00 0x34 0x02 0x04 0x11 0x63         |